# SMT-W5120 Handset User Guide

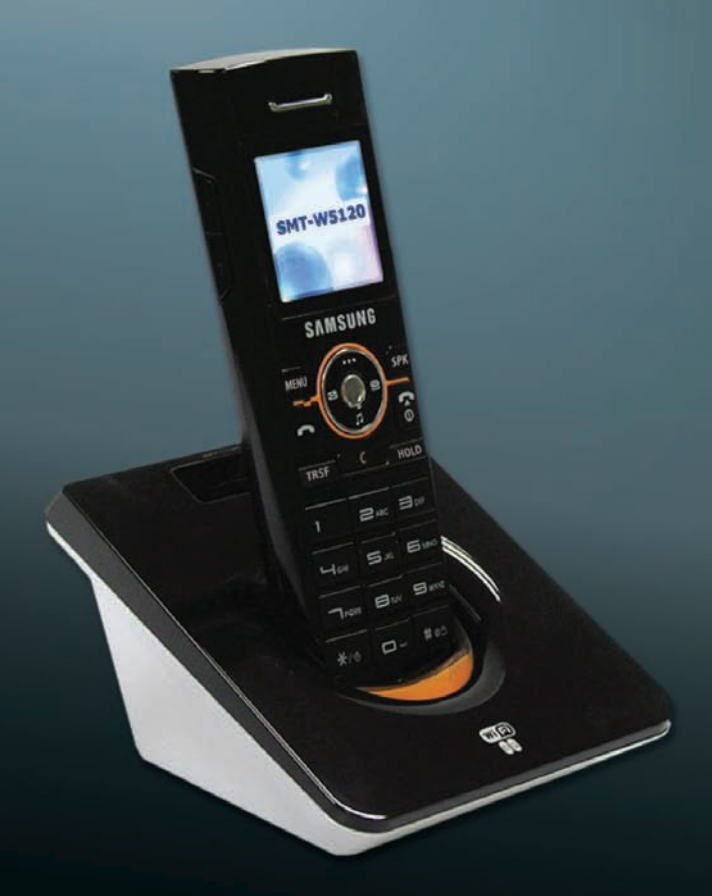

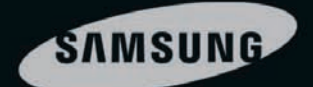

# SAFETY CONCERNS

This document provides the information to prevent bodily injury and property damage. Please make a good use of our product with its description below.

# Conventions

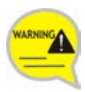

#### Warning

Provides information or instructions that the reader should follow in order to avoid personal injury or fatality.

#### Caution

Provides information or instructions that the reader should follow in order to avoid a service failure or damage to the system.

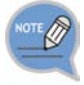

#### Note

Indicates additional information as a reference.

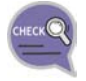

#### Checks

Provides the operator with checkpoints for stable system operation.

# Symbols

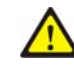

**Caution** Indication of a general caution.

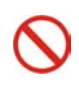

#### **Restriction** Indication for prohibiting an action for a product

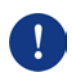

#### **Instruction** Indication for commanding a specifically required action

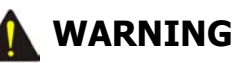

#### Power

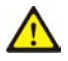

Do not turn the phone on; wipe the battery with cloth after removing it from the phone and then bring it to the Service Center if it gets wet.

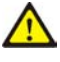

Keep the terminal of the battery away from metallic objects such as necklaces, coins, etc.

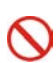

Use the battery only to power the phone.

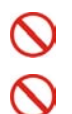

Do not allow the battery to get wet or expose it to water.

Do not use damaged power cord or loose outlets.

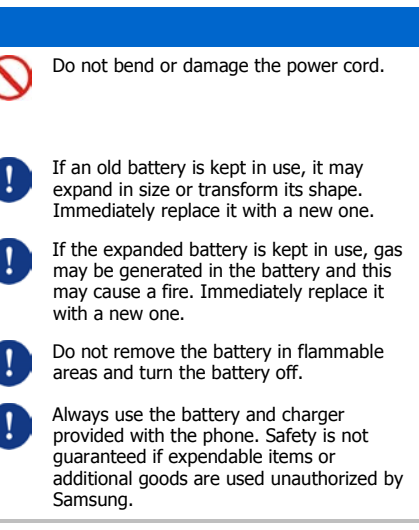

#### Installation/Maintenance

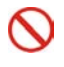

Do not put the phone in a place prone to lots of dust or where the temperature frequently changes.

Do not expose the battery to excessive heat

such as microwaves, heating apparatus, etc.

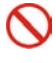

Do not use the phone while it is charging and do not touch with wet hands.

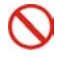

Do not place flower vases, pots, cups, or containers including cosmetics, medicines, etc. near the phone.

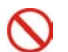

Do not use or place the phone near combustible sprays or flammable materials.

Battery must not be put in mouth of infants or animals.

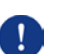

Immediately contact the Service Center if the phone makes a strange sound, smell, or smoke.

#### General

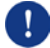

Discard the scrapped battery only at designated areas.

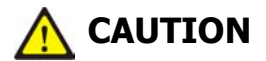

#### Power

Do not put the phone and battery near magnetic forces or places affected by magnetic forces. This may cause malfunction of the phone or discharge of electricity.

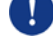

Overcharging or frequent discharging may decrease battery lifetime. Disconnect the phone from the charger after charging fully

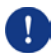

Keep the battery indoors while it is not in use.

#### Installation/Maintenance

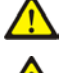

Before executing the **[MENU]**  $\rightarrow$  **[8.System]**  $\rightarrow$  **[4.Unregistration]**, double check whether this function should be executed since all phone information registered to the system will be deleted.

Use a dry cloth for cleaning the phone. Do

not use chemicals such as alcohol, wax,

If using a microwave or Bluetooth products

during a call, the call may be affected.

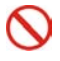

perfume, deodorant, etc. for cleaning. Do not place the battery in high temperatures or heat it.

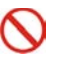

Do not expose the battery to direct sunshine for a long time.

Do not strike the phone or battery and do not drop them.

S pho

Do not disassemble, modify, or remodel the phone.

 $\mathcal{O}$ 

Do not strike the phone and battery severely or puncture them with a pinnacle object.

#### General

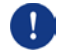

Obey local regulations. Always turn off the phone in prohibited or dangerous places (e.g. hospital).

# TABLE OF CONTENTS

#### SAFETY CONCERNS

| Conventions/Symbols | 1 |
|---------------------|---|
| Warning             | 1 |
| caution             | 2 |
|                     |   |

1

4

7

12

#### TABLE OF CONTENTS

#### PREPARATION

| Overview of SMT-W5120       | 7  |
|-----------------------------|----|
| Unpacking                   | 7  |
| Installing the Battery      | 7  |
| Removing the Battery        | 8  |
| Charging the Battery        | 8  |
| Checking the Battery Status | 9  |
| Phone Layout                | 9  |
| Button Description          |    |
| Icon (Display) Description  |    |
| To Turn the Power On        |    |
| To Turn the Power Off       | 11 |
|                             |    |

#### **BASIC FEATURES**

| Making a Call                        | 12 |
|--------------------------------------|----|
| Using the Dial Keypad                | 12 |
| Using the Call Lists                 |    |
| Using Speed Dial                     |    |
| Answering a Call                     |    |
| Volume Adjustment                    | 13 |
| Key Button Volume Adjustment         | 13 |
| Voice Volume Adjustment              | 14 |
| Setting the Etiquette Mode           | 14 |
| To Set Up the Etiquette Mode         | 14 |
| To Disable the Etiquette Mode        | 14 |
| Setting the Automatic Key Lock       | 14 |
| To Set up the Automatic Key Lock     | 14 |
| To Disable the Automatic Key Lock    | 14 |
| Entering Characters                  |    |
| Buttons Used for Entering Characters | 15 |
| How to Enter Uppercase and Lowercase |    |
| How to Enter Special Characters      |    |
| How to Enter Numbers                 |    |

#### **CONVENIENT FEATURES**

| Features Used During a Call         | 17 |
|-------------------------------------|----|
| Mute on a Call                      | 17 |
| Conference Call While on the Phone  | 17 |
| Call Transfer                       |    |
| Holding a Call                      |    |
| Right Navigation Button             |    |
| Features on a Calling Failure       | 19 |
| Call Back                           | 19 |
| Station Message                     | 19 |
| Camp On                             | 20 |
| Features Used When Receiving a Call | 20 |
| Call Reject                         | 20 |

#### MENUS

21

17

| Men    | u Structure                 | 21 |
|--------|-----------------------------|----|
| Phor   | nebook                      | 22 |
|        | Find Number                 | 22 |
|        | Outgoing Calls              | 24 |
|        | Incoming Calls              | 24 |
|        | Missed Calls                | 24 |
|        | New Entry                   | 25 |
|        | Delete List                 | 25 |
| Utilit | ies                         | 26 |
|        | Alarm                       | 26 |
|        | Schedule                    | 26 |
|        | Calculator                  | 27 |
|        | World Time                  | 27 |
|        | Conversion                  | 28 |
|        | Timer                       | 28 |
| Mess   | sage                        | 29 |
|        | Station Message             | 29 |
|        | SMS (Short Message Service) | 29 |
|        | VMS (Voice Mail System)     | 32 |
| Volu   | me/Ring                     | 33 |
|        | Incoming Calls Tone         | 33 |
|        | Connection Tone             | 34 |
|        | Key Tone                    | 34 |
|        | Warning Tone                | 35 |
| Soft   | Menu                        |    |
|        | Station Message             | 36 |
|        | Direct Pickup               | 36 |
|        | Do Not Disturb              | 36 |
|        | Page                        | 37 |
|        | Conference                  | 37 |

| Call Forward                     |    |
|----------------------------------|----|
| Phone Settings                   | 40 |
| Phone Name                       | 40 |
| Background                       | 40 |
| Password                         | 40 |
| Language                         | 41 |
| Back Light                       | 41 |
| LCD Contrast                     | 41 |
| Cradle Hook                      | 41 |
| Reset                            | 42 |
| Program Msg (Programmed Message) | 42 |
| Phone Lock                       |    |
| Intern. Lock (Internal Lock)     | 43 |
| Call Answer                      | 43 |
| System                           | 44 |
| Registration                     | 44 |
| System Setting                   | 50 |
| Encryption key                   | 50 |
| Unregistration                   | 51 |
| QoS (WMM: WiFi MultiMedia)       | 51 |
| IP&MAC Address                   | 51 |
| Version Info                     | 52 |
| Network Setting                  | 52 |
| SSID Setting                     | 57 |
| Help                             | 58 |
| Function Description             | 58 |
| Troubleshooting                  | 58 |
|                                  |    |

#### TROUBLESHOOTING

#### ANNEX

| Product Specifications   | 60 |
|--------------------------|----|
| Open Source Announcement | 61 |

59

# PREPARATION

# Overview of SMT-W5120

This user guide provides instructions for the use of Samsung's SMT-W5120 mobile phone.

The SMT-W5120 (Wireless IP-Phone Mobile type) is the wireless mobile phone that allows a voice communication through IEEE 802.11 b/g wireless LAN.

SMT-W5120 supports voice communication using IEEE802.11 b/g WLAN. Based on IEEE802.11 b/g standard, VoIP voice signals received are compressed to a voice codec and transferred as data packets.

# Unpacking

After purchasing the SMT-W5120 phone, you have to check that the following items have been packed in the box.

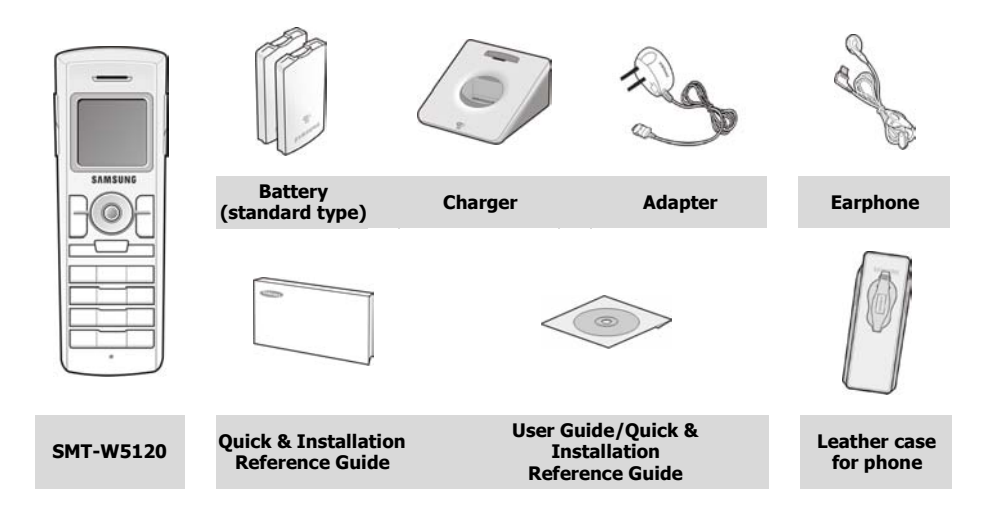

# Installing the Battery

Put the lower part of your battery, and then install the battery by pressing the upper part.

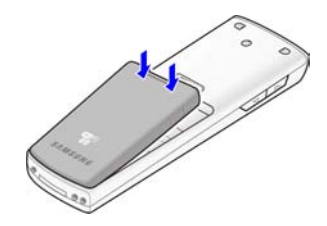

# Removing the Battery

 1
 Press the button and the battery is separated and raised as shown in the figure.

 2
 Lift up and remove the battery.

# Charging the Battery

After checking each component of the phone, charge the battery as shown in the figure below.

#### Charging the battery

Charging the battery with phone

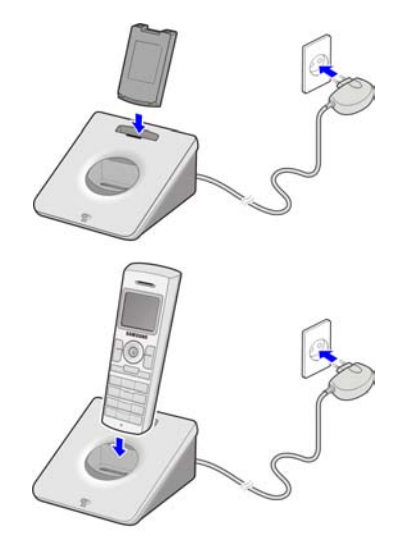

# Checking the Battery Status

The battery status can be checked by looking at the battery status icons given below that appear on the LCD panel of the phone.

- When the battery energy is completely discharged, the phone makes a warning sound and the battery icon starts to blink. It is recommended to change to a new battery or charge the battery immediately.
- If the phone is still used after the warning sound and blinking, the battery will be completely discharged and the power will automatically go off.

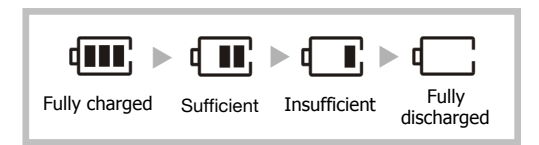

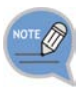

- Battery duration varies according to service of telecommunications companies, environment of use, period of battery use.
- Battery is exhausted even if the phone is not used and waiting time will be shortened if additional features are used.
- As batteries are expendable, their lifetime gradually decreases. If battery duration is less than half what it was when new, purchase a new one.

# Phone Layout

The following figure shows the main elements of your phone.

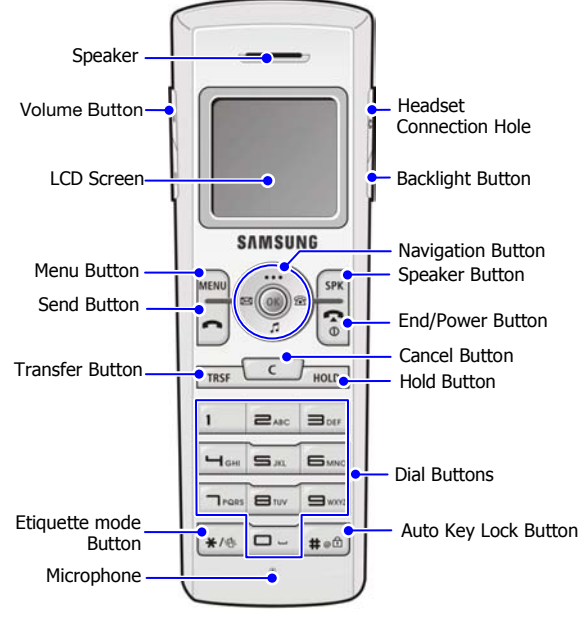

# Button Description

| Nam                      | ie                                                                                                    | Description                                                                                            |
|--------------------------|----------------------------------------------------------------------------------------------------|----------------------------------------------------------------------------------------------------|
| Backlight Button         |                                                                                                    | Used when illuminating the display and keypad.                                                         |
| Navigation<br>Buttons    |                                                                                                    | Used when moving the menu bar upward or entering the soft menu.                                        |
|                          | × R                                                                                                    | Used when moving the menu bar downward or entering the volume/ring menu.                               |
|                          | R                                                                                                    | Used when moving the menu bar to the right direction or entering the phonebook menu.                   |
|                          | a contraction of the second second se | Used when moving the menu bar to the left direction or entering the message menu.                      |
|                          | OK                                                                                                    | Used when selecting or saving the selected item for function settings.                                 |
| Speaker Button           | SPK                                                                                                    | Used When selecting speaker phone function.                                                            |
| End/Power Button         | <b>(</b> ••)                                                                                                    | Used when turning the power on/off, when returning to the initial screen or when terminating the call. |
| Cancel Button            | C                                                                                                    | Delete characters from display or in menu mode return to previous menu.                                |
| Hold Button              | HOLD                                                                                                    | Used when holding a call.                                                                              |
| Dial Buttons             |                                                                                                    | Used when dialing or entering characters.                                                              |
| Auto Key Lock<br>Button  | <b>#</b> • ①                                                                                                    | Used when applying the automatic key lock.                                                             |
| Etiquette mode<br>Button | *\@                                                                                                    | Used when applying the etiquette mode.                                                                 |
| Transfer Button          | TRSF                                                                                                    | Used when transferring a call.                                                                         |
| Send Button              | ſ                                                                                                    | Used when calling or receiving a call.                                                                 |
| Menu Button              | MENU                                                                                                    | Used when entering the menu mode.                                                                      |
| Volume Button            | A P                                                                                                    | Used when controlling the volume of voice or key tone.                                                 |

## Icon (Display) Description

| Icon        | Description                                                                                                    |
|-------------|----------------------------------------------------------------------------------------------------|
| Tull        | This indicates the signal intensity.<br>This weak signal Thill: strong signal                                                                                     |
| ×           | This turns on when the service is not available.                                                                                                    |
| C           | Blinks when trying to make a call and turns on when a call is connected.                                                                                          |
| Д           | The status that indicates an alarm is set.                                                                                                    |
| $\boxtimes$ | When a message is received.                                                                                                    |
|             | Etiquette function or vibration function is enabled.                                                                                                    |
| 8           | Indicates that the automatic key lock is enabled.                                                                                                    |
| X           | Indicates that the ring type is set as light only (silent).                                                                                                    |
|             | Indicates the battery charging level.<br>(IIII): fully charged (III): sufficient (III): insufficient<br>(III): fully discharged (needs to be charged immediately) |

# To Turn the Power On

Press the 👩 button for more than 2 seconds.

When power is on without the registration, the 'Unregistered' message will be displayed.

Register the phone according to the following procedure:

Refer to descriptions in [8. System] > [1. Registration].

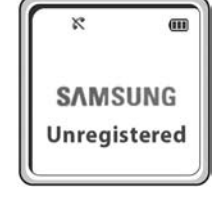

# To Turn the Power Off

Press the 👔 button for more than 2 seconds. The phone will automatically turn off.

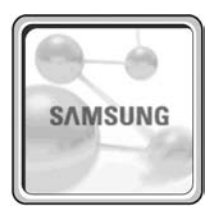

# BASIC FEATURES

# Making a Call

For your convenience there are several ways to make a call.

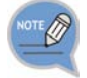

Refer to **[1. Phonebook]** in 'Menus' of this guide for how to use the latest outgoing call numbers, incoming call numbers, missed call numbers and save the new phone number.

## Using the Dial Keypad

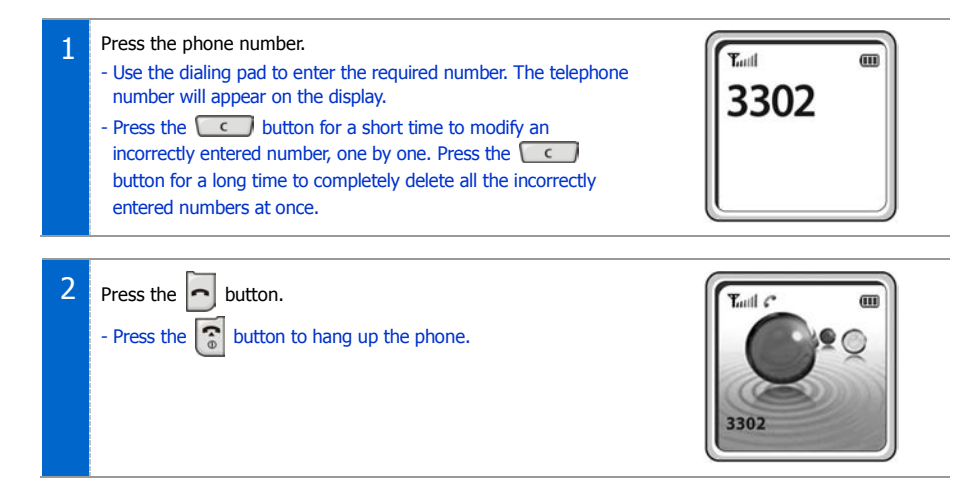

#### Using the Call Lists

You can view not only the latest calls or received phone numbers but also absent subscriber messages. This is achieved by simply selecting the desired phone number for information or to make a call.

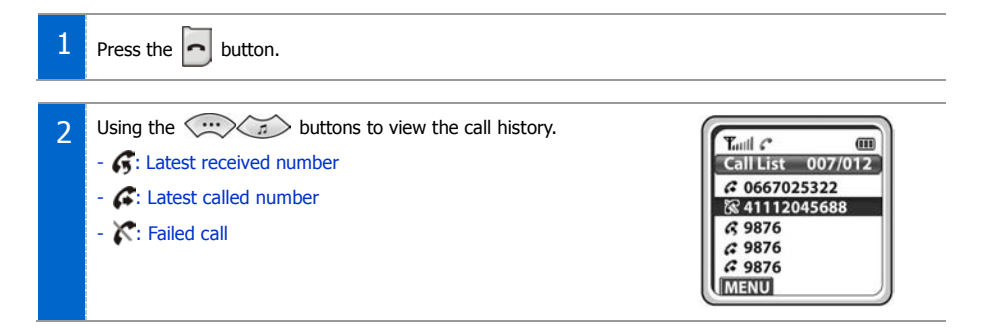

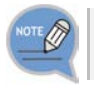

The outging calls, incoming calls or missed calls lists store up to 99 entries each. If they are all filled up, the oldest phone number will be erased when a new phone number is saved.

button.

# Using Speed Dial

You can make a call using a speed dial number you assigned to a phone number in your contacts. Press and hold the last digit of a speed dial number for more than two seconds.

# Answering a Call

| Press any button except [Volume] button, | (· · | button, or | SPK | outton |
|------------------------------------------|------|------------|-----|--------|
|------------------------------------------|------|------------|-----|--------|

to start a conversation while the phone is ringing.

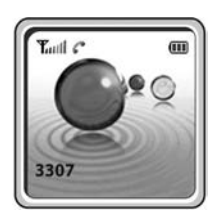

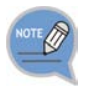

You can set how to answer the incoming call. Refer to [7. Phone Settings]  $\rightarrow$  [#. Call Answer] from 'Menus' in this guide.

# Volume Adjustment

You can adjust the key button volume, and voice volume from the other party.

## Key Button Volume Adjustment

You can adjust the volume with key button while on the phone. Select the one of 5 volume levels you want by pressing the **[Volume]** button in the initial screen.

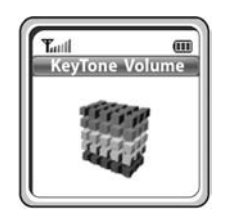

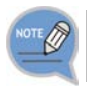

If a key is pressed during a call, the key tone will not be played unless when using an earphone.

## Voice Volume Adjustment

While having a conversation on the phone, you can adjust the voice volume from the other party.

Select the one of 14 volume levels you want by pressing the [Volume] button while having a conversation.

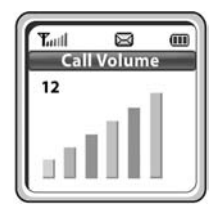

# Setting the Etiquette Mode

To avoid interrupting other people in public places or during a meeting, you can set the phone to vibration instead of ringing.

#### To Set up the Etiquette Mode

Press the **\***/**6** button for more than 2 seconds on the initial screen.

Then the etiquette mode icon I will be displayed on the top of phone screen and the phone will vibrate instead of ringing if there is an incoming call.

#### To Disable the Etiquette Mode

To disable the etiquette mode, press the \*/ button for more than 2 seconds on the initial screen.

Then the etiquette mode icon  $\mathbb{N}$  disappears.

# Setting the Automatic Key Lock

In order to protect your privacy, this function prevents others from viewing your information. When the automatic key lock is set, no keys of the phone will work, and functions other than answering a call cannot be used until you disable the Automatic Key Lock.

#### To Set up the Automatic Key Lock

Press the **#**••• button for more than 2 seconds on the initial screen.

The screen will then display the automatic key lock icon  $\square$ .

#### To Disable the Automatic Key Lock

To disable the automatic key lock, press the #••• button for more than 2 seconds on the initial screen.

Then the automatic key lock icon  $\square$  disappears.

# **Entering Characters**

This section describes how to enter uppercase/lowercase English characters and special characters.

## Buttons Used for Entering Characters

The buttons used for entering the characters are as follows.

- MENU button: Screen for entering [ENG (uppercase)] appears first and a menu bar prompting you to select [eng (lowercase)/ Sym (Special character)] on the lower part of the screen.
- 📾 button: Enter the desired characters from [ENG/eng/Sym].

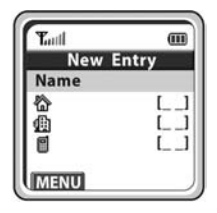

#### How to Enter Uppercase and Lowercase

Pressing the wew button allows you to enter English uppercase letters automatically and to select one

type from the [ENG/eng/Sym] located on the lower part of the screen using the (a) buttons.

The screen will then provide an input field for the character type you selected the other two character types will appear on the menu bar.

For example, if [eng] is selected, [ENG/eng/Sym] will appear on the menu bar.

Press the  $(\cdots)$  a (a) buttons to move the cursor.

Modify the desired characters using the <u>c</u> button and place the cursor on the appropriate location to insert the characters. If a character to be entered is the same as the last entered character,

press the (m, p) (a) (m, p) buttons to move the cursor right one space.

| Dial Button<br>count | 0       | 1 | 2 | 3 | 4 | 5 | 6 | 7 | 8 | 9 |   | # |
|----------------------|---------|---|---|---|---|---|---|---|---|---|---|---|
| 1                    | 'space' |   | A | D | G | J | М | Р | Т | W | / | @ |
| 2                    |         |   | В | Е | н | К | Ν | Q | U | Х |   |   |
| 3                    |         |   | С | F | Ι | L | 0 | R | V | Y |   |   |
| 4                    |         |   |   |   |   |   |   | S |   | Z |   |   |

To enter characters, press the button where a desired character is displayed repetitively to display the next character. (e.g., If the number **[5]** button is pressed, the character 'J' is entered. If the **[5]** button is pressed once more, the 'K' is entered.)

## How to Enter Special Characters

Press the were button and select [Sym] from the menu bar on the lower part of the screen.

Then the special characters are displayed in the same order.

| Select desired special characters using the | buttons and press the | ow button to | enter the |
|---------------------------------------------|-----------------------|--------------|-----------|
| character on the screen.                    |                       |              |           |

#### How to Enter Numbers

Press the dial button for more than 2 seconds so that numbers are entered irrespective of which character has been selected from out of the English Uppercase/English Lowercase/Special Characters has been entered.

# CONVENIENT FEATURES

# Features Used During a Call

These convenient functions may be used during a call.

#### Mute on a Call

This is used to block your voice from your phone during a call. But you can still hear the other party.

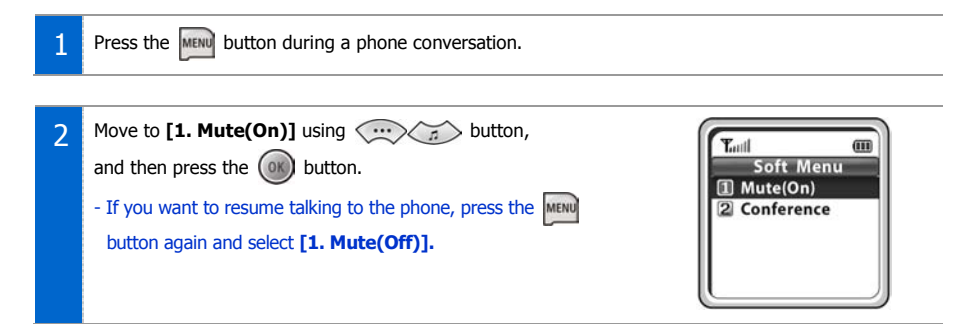

### Conference Call While on the Phone

This is the setting function for conference call while on the phone.

| 1 | Press the will button while on the phone with other party.                                                                                                    |
|---|----------------------------------------------------------------------------------------------------|
|   |                                                                                                    |
| 2 | Select the [2. Conference] using , button,<br>and then or button.                                                                                                    |
|   |                                                                                                    |
| 3 | Enter the 3 <sup>rd</sup> party phone numbers who wants to participate in a conference.                                                                                          |
|   |                                                                                                    |
| 4 | When the call is connected with the 3 <sup>rd</sup> party, press the<br>Select the <b>[1. Conference]</b> and then press<br>Up to 5 people can participate in a conference call. |

#### Call Transfer

This function allows to transfer a call to the other party during a call conversation.

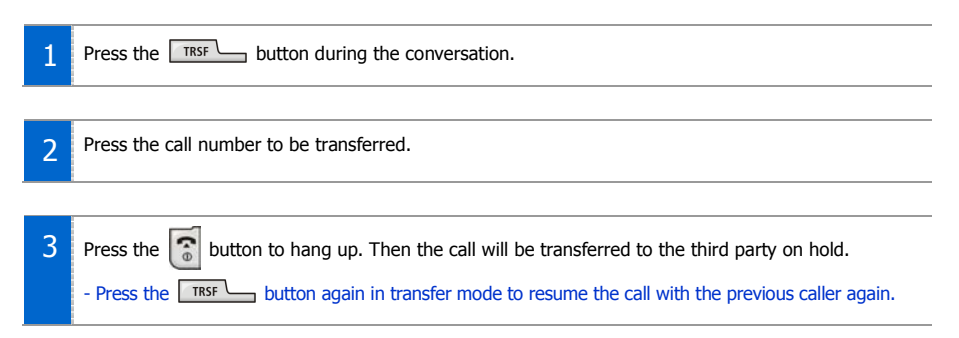

#### Holding a Call

This is used to hold a call for a while during a phone conversation.

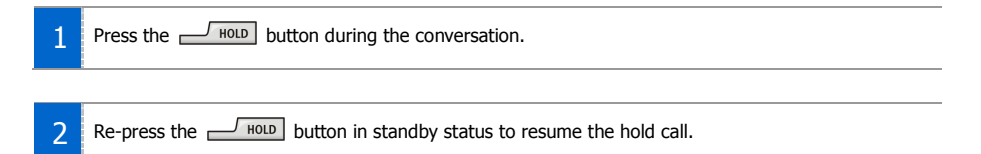

## Right Navigation Button

If you press the abutton during a call, a menu will appear allowing you

to save telephone numbers.

- You can save the telephone number of the present caller
- You can dial a number using the Phonebook.
- You can dial a number using the Call list.

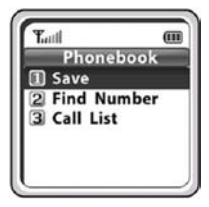

# Features on a Calling Failure

This section describes functions that can be used for internal calls when the other party is busy or when a call cannot be connected due to features such as 'Do Not Disturb', set by the other party.

#### Call Back

If an internal call cannot be connected, you can reserve the call.

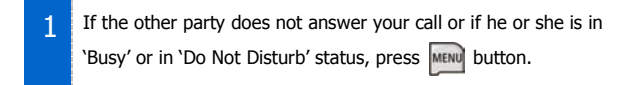

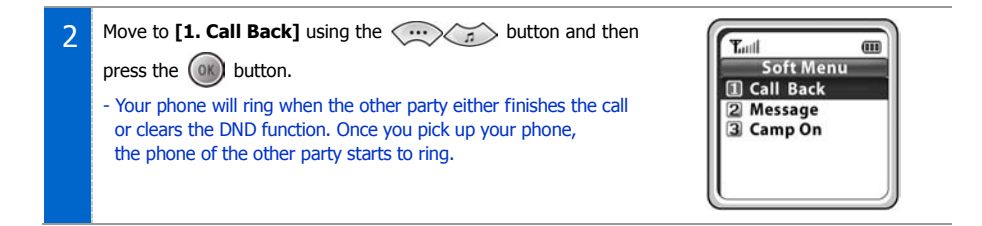

#### Station Message

If an internal call cannot be connected, you can send a message.

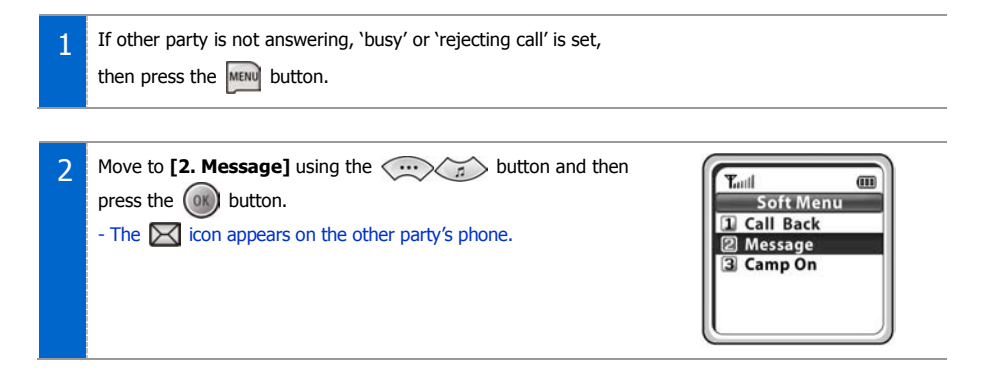

# Camp On

If an internal call cannot be connected, you can make the other party's phone to play an urgent sound and wait for the other party to answer your call.

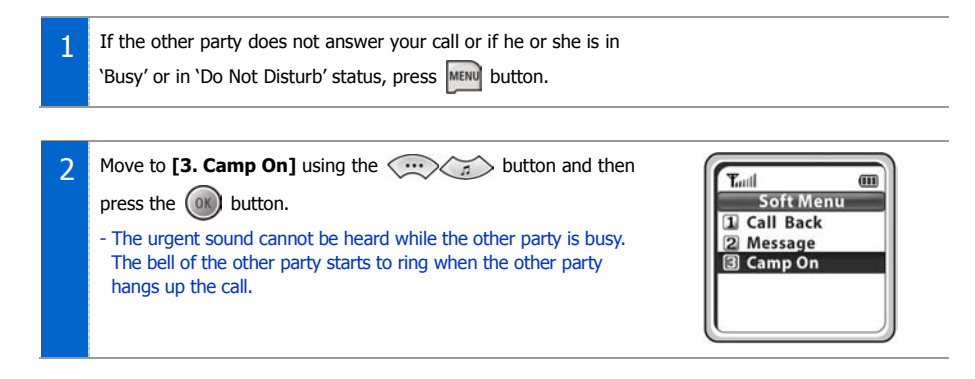

# Features Used When Receiving a Call

This section describes functions that can be used when you are receiving a call.

#### Call Reject

If you don't want to receive a call when phone is ringing, you can use this function.

| 1 | Do the long press on <b>[Volume]</b> button while phone is ringing.                                          |
|---|----------------------------------------------------------------------------------------------------|
|   |                                                                                                    |
| 2 | Phone stop ringing and phone call is ended.<br>- The number of reject call is saved in the missed calls list |

# MENUS

# Menu Structure

Press the [Menu] button in idle mode. The menu will appear on the screen.

The Menu screen displays the functions-Phonebook, Utilities, Message, Soft Menu, Volume/Ring, Phone Settings, System and Help as icons.

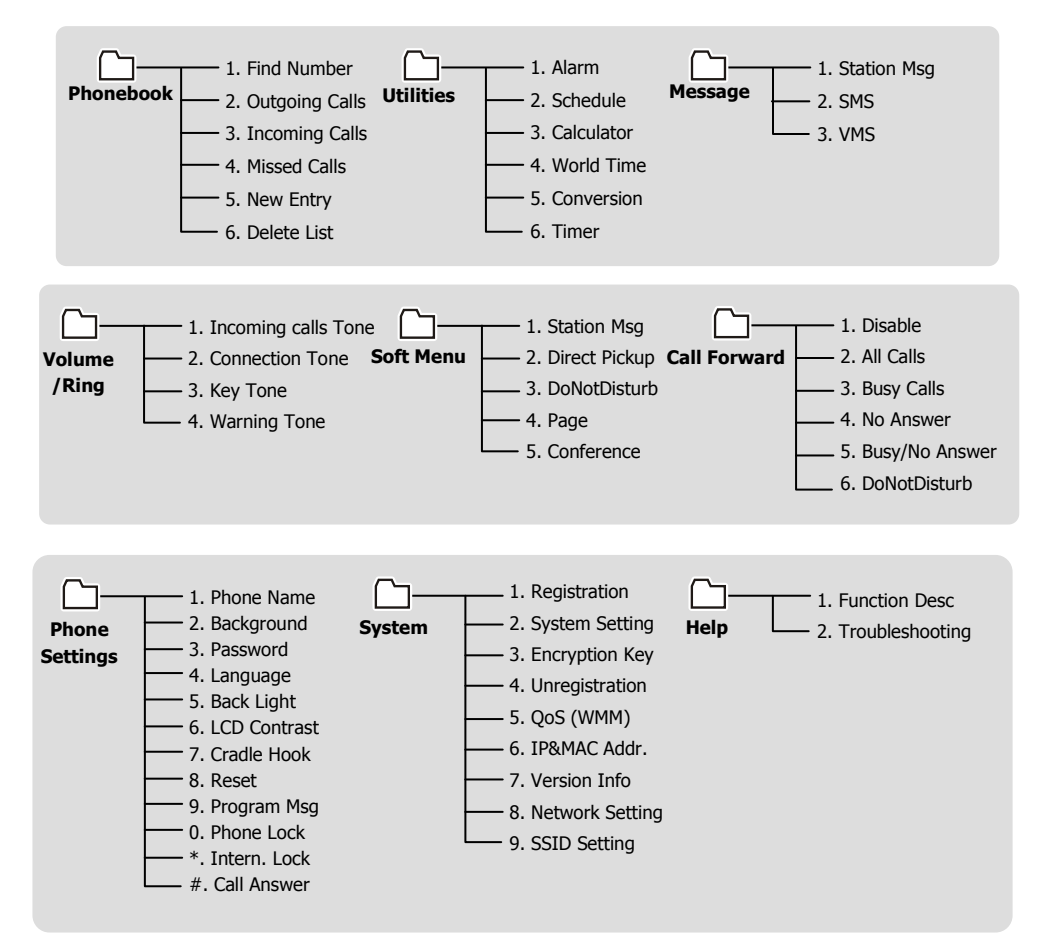

# Phonebook

Press the **[Menu]** button in idle mode, and then select the **[1. Phone book]** icon to find out various methods to make a call and view the call lists.

#### Find Number

This function allows you to search a phone number by name, number and location.

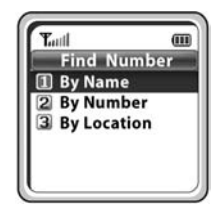

#### Search by Name

You can search and make a call the desired phone number using a name.

[MENU] ▶ 1. Phone book ▶ [OK] ▶ 1. Find Number ▶ 1. By Name

- Enter a name > [OK]
- If you press the **[OK]** button without entering a name, all the numbers in the list saved will be displayed.

Search by Number

You can search and make a call the desired phone number using a phone number.

[MENU] ▶ 1. Phone book ▶ [OK] ▶ 1. Find Number ▶ 2. By Number

- Enter a phone number > [OK]
- If you press the **[OK]** button without entering a number, all the numbers in the list saved will be displayed.
- Use the 
   iiii buttons to move between phone number, and press [Send] button to make the call.

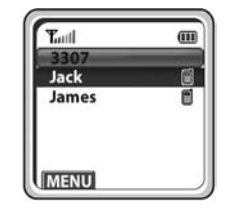

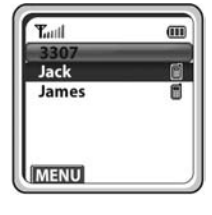

#### Search by Speed Dial Number

You can search and make a call the desired phone number using a speed dial number.

[MENU] ▶ 1. Phone book ▶ [OK] ▶ 1. Find Number ▶ 3. By Location

Enter a speed dial number > [OK]

- If you press the **[OK]** button without entering a speed dial number, all the numbers in the list saved will be displayed.

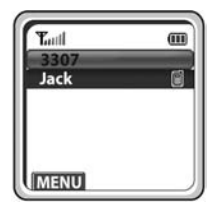

#### Modifying/Deleting Phone Number

This is the method to modify or delete the saved phone number.

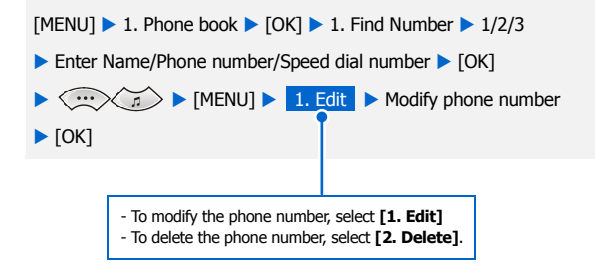

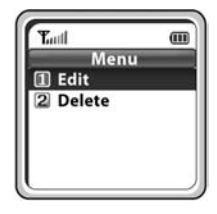

- Using the **[Cancel]** and **[Dial]** buttons, modify the phone number and press the **[OK]** button to save it.

#### **Outgoing Calls**

After view only the latest dialed phone number, select the desired phone number and make a call.

[MENU] ▶ 1. Phone book ▶ [OK] ▶ 2. Outgoing Calls ▶ [OK]

- The maximum of 99 phone numbers can be saved in the outgoing calls list. If they are all filled up, the oldest phone number is erased when a new dialed phone number is saved.
- Use the .... buttons to move between phone number, and press [Send] button to make the call.

# Turil III Outgoing 003/032 & 0067025322 #4321 & 0067025322 #8976 & 0067025322 Image: Control of the second second

#### Incoming Calls

After view only the latest received phone number, select the desired phone number and make a call.

[MENU] ▶ 1. Phone book ▶ [OK] ▶ 3. Incoming Calls ▶ [OK]

- The maximum of 99 phone numbers can be saved in the incoming calls list. If they are all filled up, the oldest phone number is erased when a new received phone number is saved.

#### Missed Calls

After view only the latest missed phone number, select the desired phone number and make a call.

[MENU] ▶ 1. Phone book ▶ [OK] ▶ 4. Missed Calls ▶ [OK]

- The maximum of 99 phone numbers can be saved in the missed calls list. If they are all filled up, the oldest phone number is erased when a new missed phone number is saved.
- To see the date and time information of a missed call, use the

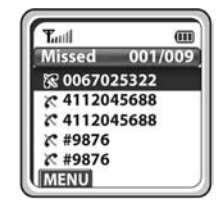

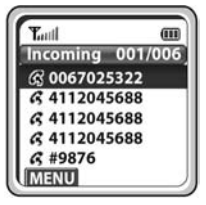

#### Saving/Modifying/Deleting Phone Number

This is the method to modify or delete the saved phone number.

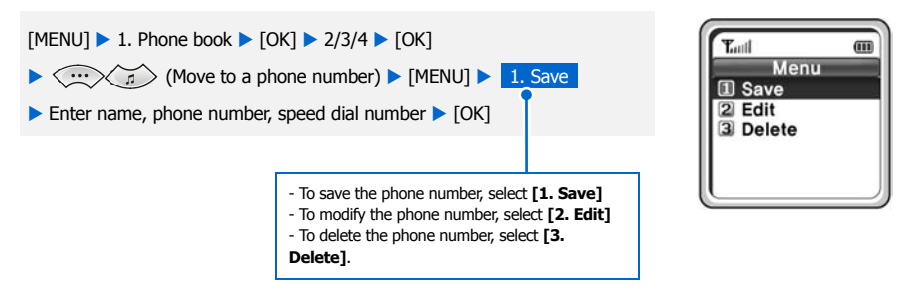

- Using the **[Cancel]** and **[Dial]** buttons, modify the phone number and press the **[OK]** button to save it.

#### New Entry

This function allows you to save the new phone number by using the menu function.

[MENU] ▶ 1. Phone book ▶ [OK] ▶ 5. New Entry ▶ Enter name,
phone number (home, station, mobile), speed dial number ▶ [OK]
You can directly enter the phone number on the idle mode,
and save that number using the above button.

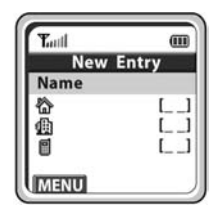

#### Delete List

This function enables you to delete phone numbers registered in the phonebook or calling numbers and called numbers.

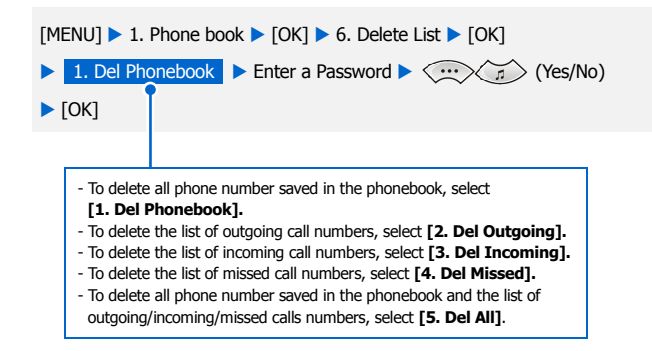

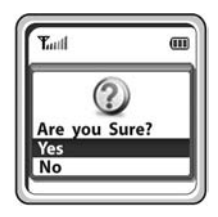

# Utilities

Press the [Menu] button in idle mode, and then select the [2. Utilities] icon.

#### <u>Alarm</u>

This function enables you to delete phone numbers registered in the phonebook or calling numbers and called numbers.

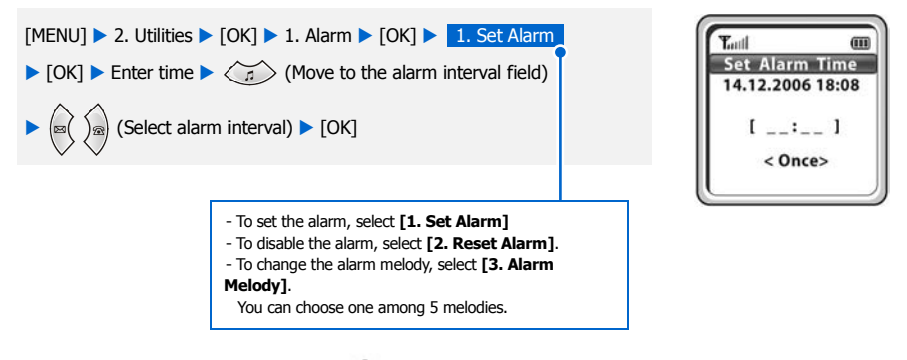

- When the alarm is set, the alarm icon  $\bigtriangleup$  will appear on the screen.

#### **Schedule**

This function allows you to enter important tasks or appointments and then set the phone alarms on those dates. So, you can easily use this function to manage a personal schedule.

If the alarm is set up as mute, you can directly check what the schedule is on the screen.

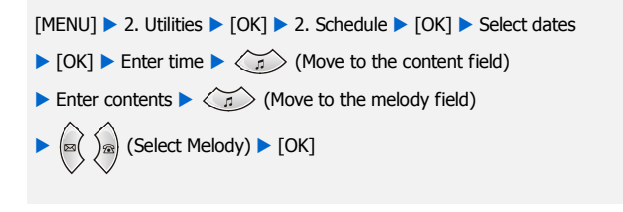

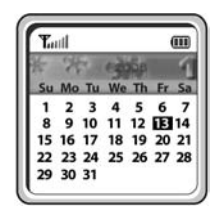

#### Modifying/Deleting Schedule

This function allows you to modify or delete the registered schedule.

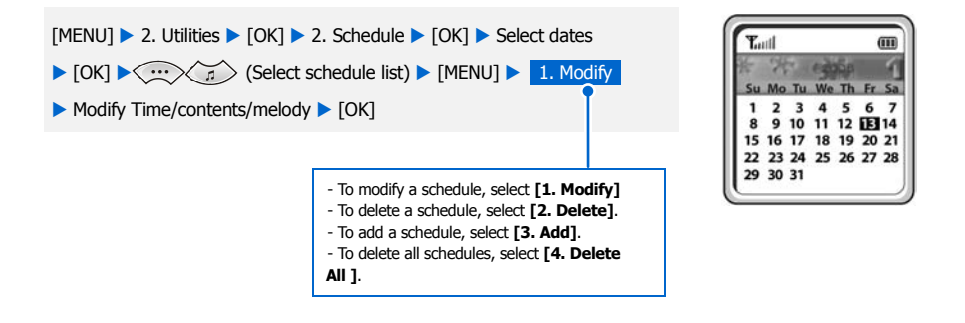

#### **Calculator**

This function allows you to do four arithmetical operations (addition, subtraction, multiplication and division) in a simple way.

| [MENU] ► 2. Utilities ► | [OK] > 3. Calculator > | [OK] Enter numbers |
|-------------------------|------------------------|--------------------|
|-------------------------|------------------------|--------------------|

- Select arithmetical operation symbol)
- Enter numbers > [OK]
- When entering negative numbers, press **[Auto Key Lock]** button, and When incorrect numbers are entered, press the **[Cancel]** button.
- Press the .... buttons to reuse the result.
- Press the [Cancel] button to reset or the [End/Power] button to terminate.

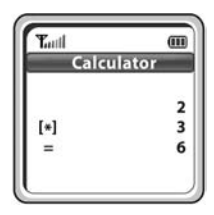

#### World Time

This function allows you to check current date and time in each region of the world.

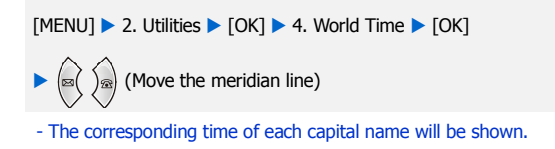

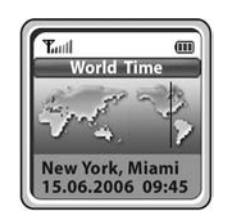

#### **Conversion**

This function allows you to convert a variety of units (length/weight/volume/area/temperature). After entering a value, you may select a unit and convert the value into another unit.

[MENU] ► 2. Utilities ► [OK] ► 5. Conversion ► [OK]
1. Length/2. Weight/3. Volume/4. Area/5. Temperature
[OK] ► Enter values ► (a) (a) (Select a unit to convert)
(a) (Move to the target conversion unit field)
(a) (Select a desired conversion unit) ► [OK]

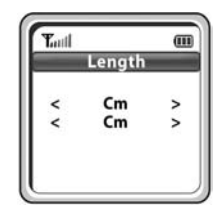

#### <u>Timer</u>

This function raises an alarm after a preset time is elapsed when you set the time.

[MENU] ▶ 2. Utilities ▶ [OK] ▶ 6. Timer ▶ [OK]

- Press the [Speaker] button to select [Set]
- Press the [Menu] button to select [Start].
- If you want to pause the timer for a while, press the **[Menu]** button to select **[Stop]**.
- When the time is up, the bell stars to ring.

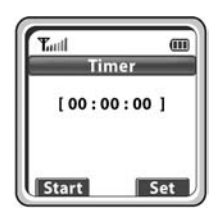

# Message

Press the **[Menu]** button in idle mode, and then select the **[3. Message]** icon. The **[Message]** menu consists of 3 sub menus: Station Msg, SMS and VMS.

#### Station Message

You can send a reply by checking messages received from an extension on the busy state.

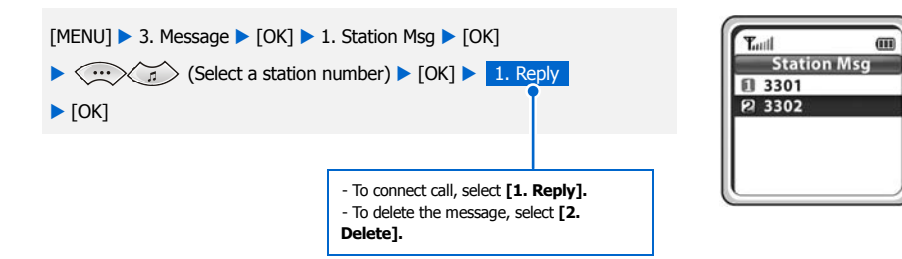

#### SMS (Short Message Service)

This function allows you to send or receive messages to/from other station.

#### Inbox

This function allows you to check an incoming message. Up to 20 incoming messages can be saved.

| [MENU] > | 3. Messag | e 🕨 [OK] 🕽 | > 2. SMS | [OK] | 1. Inbox |
|----------|-----------|------------|----------|------|----------|
|----------|-----------|------------|----------|------|----------|

[OK] ► (Select the message) ► [OK]

- Press the [Menu] button to delete selected message or to delete all messages.
- After the message is selected, Press the **[Menu]** button to reply or to resend or to delete selected message.
- Press the **[Send]** button to make a call to the person who left the selected message. However, if the message does not include the phone number of the person, a call cannot be made.
- If there are unchecked messages, is displayed, if there are checked messages, is displayed.

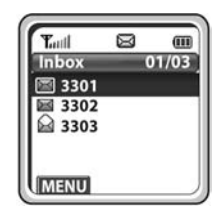

#### Outbox

#### Write

This function allows you to write and send the new message.

| ► 1. Write ► [OK] ► 1. New lext ► [OK] ► Enter the new message                                                  | e |
|----------------------------------------------------------------------------------------------------|---|
| ► [OK] ► enter the destination number ► [OK]                                                                    |   |
| To write new text, select [1. New Text]     To select the message stored in the Templates, select [2. Template] |   |

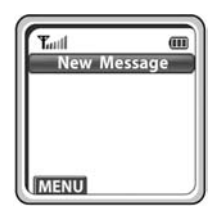

- After editing the selected message in the Templates, you can send the message.
- Up to 80 characters/numbers including the blank can be written.

#### Sent

This function allows you to check a sent message saved in the message box and the message that fails to be sent, to re-send the message, to delete a message or all messages.

[MENU] ▶ 3. Message ▶ [OK] ▶ 2. SMS ▶ [OK] ▶ 2. Outbox

- ► [OK] ► 2. Sent ► ( ( Select the sent message) ► [OK]
- Select the message and press the **[OK]** button to check the sent message.
- After the message is selected, press the **[Menu]** button to resend or delete the selected message.
- Up to 10 outgoing messages can be saved.
- If the message is sent, is displayed, if the message fails to be sent,

is displayed.

| Tutt    | m     |
|---------|-------|
| Outbox  | 01/02 |
| 🖄 Hello |       |
| 🖾 Hi~   |       |
| _       |       |
| 1       |       |
| vi      |       |
| MENU    |       |

#### Templates

#### New

This function allows you to register a new message to the Templates.

[MENU] ▶ 3. Message ▶ [OK] ▶ 2. SMS ▶ [OK] ▶ 3. Templates
[OK] ▶ 1. New ▶ [OK] ▶ Enter the character ▶ [OK]
Up to 10 messages can be saved in the message box.

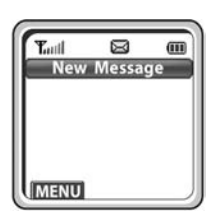

#### Search

This function allows you to check the messages saved in the Templates.

| [MENU] ► 3. Message ► [OK] ► 2. SMS ► [OK] ► 3. Templates                            |
|--------------------------------------------------------------------------------------|
| ► [OK] ► 2. Search ► [OK] ► ···· / (Select the message                               |
| ▶ [OK]                                                                               |
| - Press the <b>[Menu]</b> button to delete selected message or to delete a messages. |
| - After the message is selected press the <b>[Menul</b> button to send er            |

| - After the message is selected, | press the | [Menu] | button to | o send, | edit, |
|----------------------------------|-----------|--------|-----------|---------|-------|
| delete the selected message.     |           |        |           |         |       |

# Message Catalog

m

Tutil

#### SMS Settings

#### Alert Time

This function allows you to set alert time that notifies to the user when a message arrives.

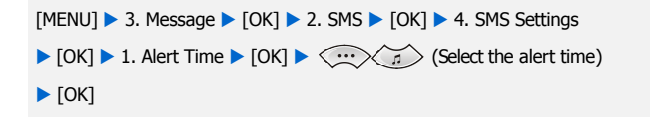

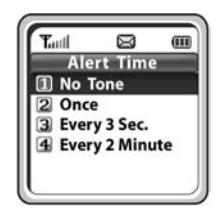

## VMS (Voice Mail System)

#### Message

This function allows you to check the number of the new VMS messages and hear new message contents. This function is available after installing VMS and setting a VMS group.

[MENU] ▶ 3. Message ▶ [OK] ▶ 3. VMS ▶ [OK] ▶ 1. Message ▶ [OK]

- After accessing the VMS, You can use the soft menu by pressing the **[Menu]** button.

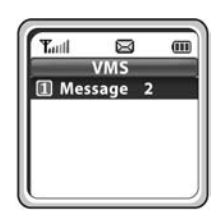

# Volume/Ring

Press the [Menu] button in idle mode, and then select the [4. Volume/Ring] icon.

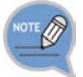

You can press the  $\overleftarrow{a}$  in idle mode to perform the same function.

## Incoming Calls Tone

#### Ring Type

You can select the modes of call sound such as the ring, vibration, ring after vibration and Light only.

| [MENU] $\blacktriangleright$ 4. Volume/Ring $\blacktriangleright$ [OK] $\triangleright$ 1. Incoming calls tone $\triangleright$ [OK] |
|----------------------------------------------------------------------------------------------------|
| ▶ 1. Ring Type ▶ [OK] ▶ ···· (Select ring type) ▶ [OK]                                                                               |

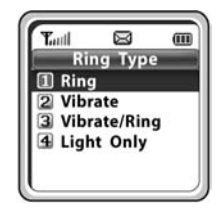

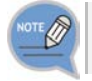

For information about how to set the etiquette mode, refer to the description of 'Setting the Etiquette Mode' section in 'Basic Features' of this guide.

#### **Ring Tone**

This function enables you to select one ring melody out of a selection of 18 melodies.

You can select the melody for each type of incoming call (internal/external).

[MENU] ▶ 4. Volume/Ring ▶ [OK] ▶ 1. Incoming calls tone ▶ [OK]

▶ 2. Ring Tone ► [OK] ► (...) (Select call type) ► [OK] ►

(Select melody) > [OK]

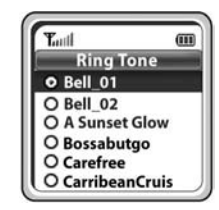

#### **Ring Volume**

This function enables you to adjust the ring volume.

| [MENU] ► 4. Volume/Ring ► [OK] ► 1. Incoming calls tone ► [OK] |
|----------------------------------------------------------------|
| ► 3. Ring Volume ► [OK] ► ···· (Select ring volume) ► [OK]     |

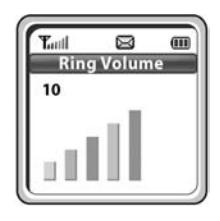

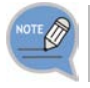

You can adjust the volume of the bell by using the [Volume] button.

#### Connection Tone

This function enables to set an alarm in call connection.

[MENU]  $\blacktriangleright$  4. Volume/Ring  $\blacktriangleright$  [OK]  $\triangleright$  2. Connection Tone  $\blacktriangleright$  [OK]  $\triangleright$  (Select On/Off)  $\triangleright$  [OK]

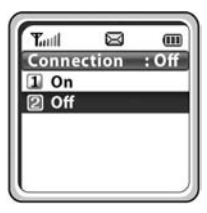

#### Key Tone

This function enables you to set the type of key tone.

[MENU]  $\blacktriangleright$  4. Volume/Ring  $\blacktriangleright$  [OK]  $\triangleright$  3. Key Tone  $\blacktriangleright$  [OK]  $\blacktriangleright$  (Select key tone)  $\triangleright$  [OK]

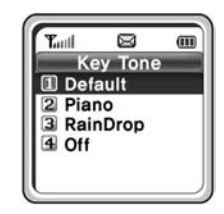

#### Warning Tone

This function enables you to hear a warning tone when you move to a shadow zone during a call.

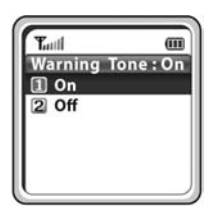
## Soft Menu

Press the [Menu] button in idle mode, and then select the [5. Soft Menu] icon.

## Station Message

You can send a reply by checking messages received from an extension on the busy state.

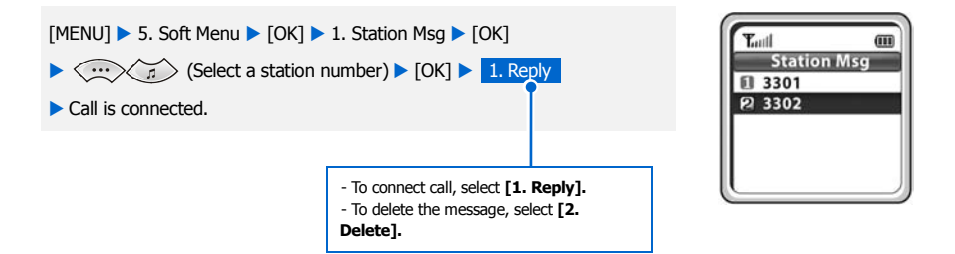

## Direct Pickup

You can hear one of the other handsets ringing, but you know there is nobody in the vicinity of the device. You can take over this call.

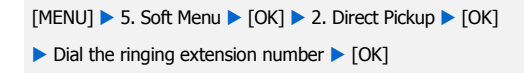

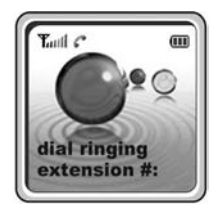

## Do Not Disturb

You can deny all of call requests anytime you want to.

 $[MENU] \triangleright 5. \text{ Soft Menu} \triangleright [OK] \triangleright 3. \text{ DoNotDisturb} \triangleright [OK]$  $\triangleright \underbrace{ \dots } 1$  (Select On/Off)  $\triangleright [OK]$ 

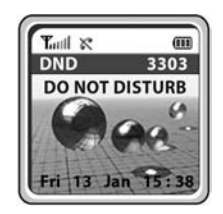

- When DND (Do Not Disturb) mode is set up, the 'DND' message and the  $\overleftrightarrow$  icon will appear on the initial screen.

## <u>Page</u>

This function allows you to page through your phone at the specific area in the system.

[MENU] ► 5. Soft Menu ► [OK] ► 4. Page ► [OK]
(Select page zone) ► [OK]
My voice is announced through the phone.

 Tauli
 III

 Page
 All Page Zone

 Int. Zone 0
 Int. Zone 1

 Int. Zone 1
 Int. Zone 2

 Int. Zone 3
 Int. Zone 4

## **Conference**

You can call multiple parties to have a conversation in one channel. Up to five persons, including the person holding the conference, can participate in a conference call.

#### Group Conf.

#### Load

You can load a conference group from the system and have a conference with the group.

[MENU] ▶ 5. Soft Menu ▶ [OK] ▶ 5. Conference ▶ [OK]

▶ 1. Group Conf. ▶ [OK] ▶ 1. Load ▶ [OK] ▶ Group list is displayed

- ► ···· (Select a group) ► [OK]
- Group members are connected
- To modify or delete the group, press the **[Menu]** button in the group list and then select **[1. Edit]**, or **[2. Delete]**.

#### Save

Members that are frequently called upon for a meeting can be saved to the system as a group. A group saved to the system can be conveniently used later by selecting 'Group Conference'.

- $[MENU] \triangleright 5. Soft Menu \triangleright [OK] \triangleright 5. Conference \triangleright [OK]$
- ▶ 1. Group Conf. ▶ [OK] ▶ 2. Save ▶ [OK] ▶ Entering group name
- ▶ [OK] ▶ Enter phone number of member
- (Move to next field)
- Enter phone number of next member > [OK]

| Tuil  |          | m    |
|-------|----------|------|
| Cor   | nf. Grou | IP . |
| 2 330 | 7        |      |
| 0     | -        |      |
| 100   |          |      |
| La C  |          |      |
| 6     |          |      |
|       |          |      |
| L L   |          |      |

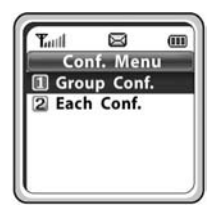

#### Each Conf.

You can have a conference by entering directly phone number of each member.

- [MENU] ► 5. Soft Menu ► [OK] ► 5. Conference ► [OK]
- ▶ 2. Each Conf. ► [OK] ► Enter phone number of member ► [OK]
- (Move to next field) Enter phone number of next member
- ▶ [OK]
- The Å mark means that you have completed entering the phone number.
- The  $\clubsuit$  mark means that you have failed the call connection.
- The 🗸 mark means that you have connected with the member.
- You can retrieve a conference group or a phone number saved in the phone by pressing **[Menu]** button at the phone number entry screen.

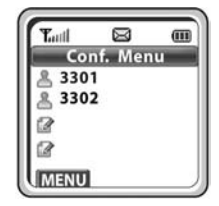

## Call Forward

Press the **[Menu]** button in idle mode, and then select the **[6. Call Forward]** icon. This feature enables you to forward your incoming calls to a specific extension, group of extensions or external number when you are unable to receive an incoming call.

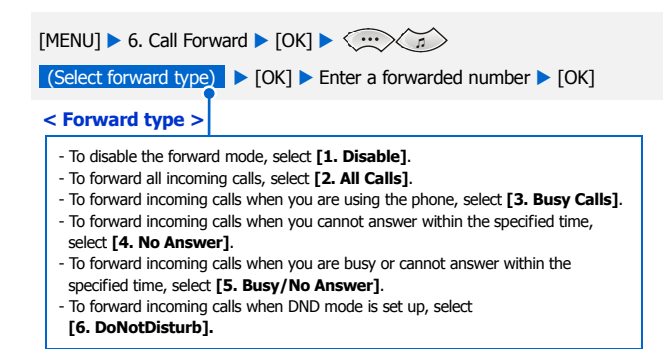

- When the forward mode is set up, the 'FWD' message will appear on the initial screen.

- To use the [5. Busy/No Answer] function, the [3. Busy Calls] and [4. No Answer] functions must be set.

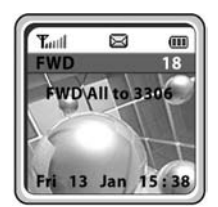

## Phone Settings

Press the **[Menu]** button in idle mode, and then select the **[7. Phone Settings]** icon. The submenus are not displayed until a password is entered.

## Phone Name

This function enables you to enter random characters on the screen displayed on the initial screen.

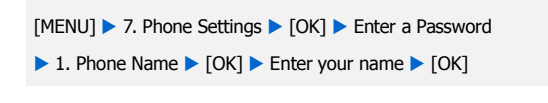

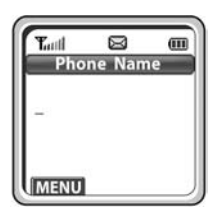

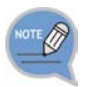

If you save your name in your phone, your name will be displayed on the other party's phone when you are connected to another party (intercom user). (This applies only when your phone number is not saved in the phonebook of the intercom user.)

## Background

This function enables you to select the background of the initial screen that appears when power on.

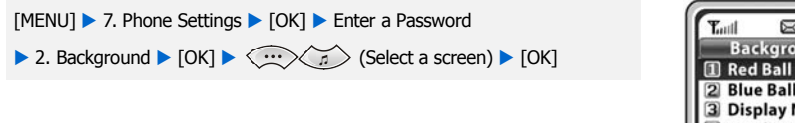

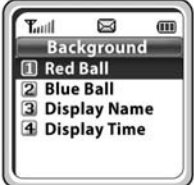

## Password

This function enables you to prevent others from using your phone by changing the initial factory set password of the phone. The initial password is set to 0000.

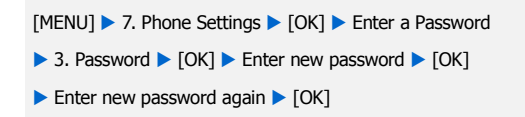

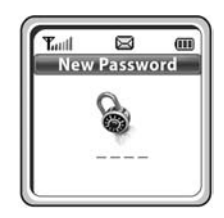

## Language

This feature enables you to set the language displayed on the screen of the phone.

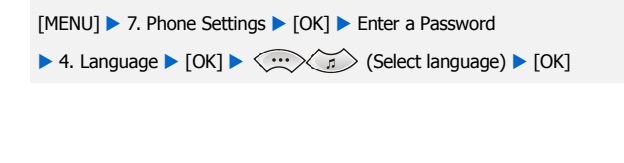

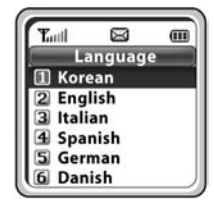

## Back Light

This function enables you to set the intensity of the lighting on the phone screen.

#### Light Time

This function enables you to set the time for background lighting, which lights automatically when the keys are pressed or a messages appears.

[MENU] ▶ 7. Phone Settings ▶ [OK] ▶ Enter a Password

▶ 5. Back Light ▶ [OK] ▶ 1. Light Time ▶ [OK]

(Select light time) [OK]

- The lighting of the LCD screen turns off automatically unless a button is pressed within 8 seconds. You can also set the lighting duration to 20 seconds or turn off the lighting altogether.

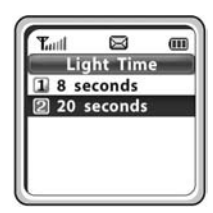

## LCD Contrast

This feature supports to set the LCD contrast if you want to change it.

[MENU] ► 7. Phone Settings ► [OK] ► Enter a password ► 6. LCD Contrast ► [OK] ► (a) (Select contrast) ► [OK]

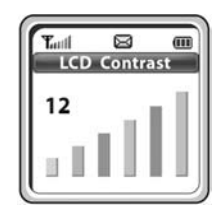

## Cradle Hook

This function enables to select call off/on when you charge your phone battery with a charger.

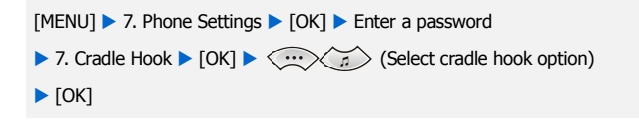

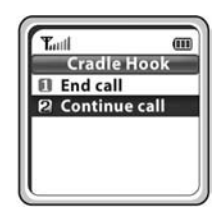

## <u>Reset</u>

This function enables you to initialize all the functions and status of a phone.

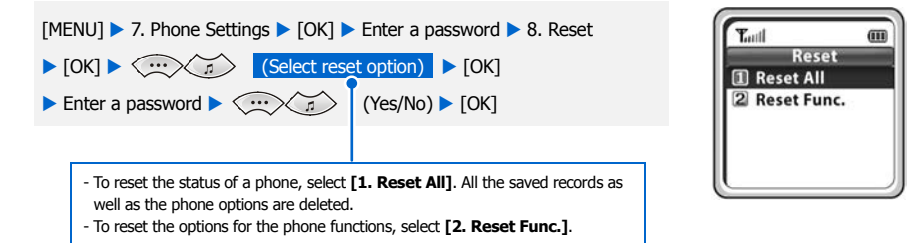

## Program Msg (Programmed Message)

This function enables to advise your absence by sending a programmed message to the caller, when you are in absence.

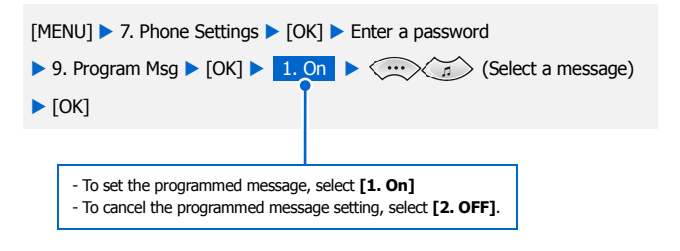

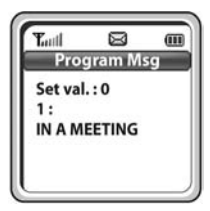

- Up to 20 programmed messages can be selected.
- In the programmed message setting, the programmed message is displayed on the caller's phone screen, when the called attempt to call you.

## Phone Lock

When the Phone lock is set, no keys of the phone will work, and functions other than answering a call cannot be used until you enter the password.

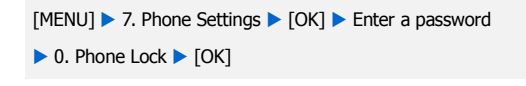

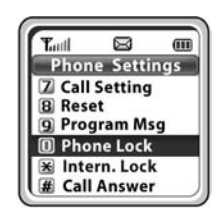

## Intern. Lock (Internal Lock)

This function enables to lock incoming/outgoing calls to prevent others from using your phone without permission.

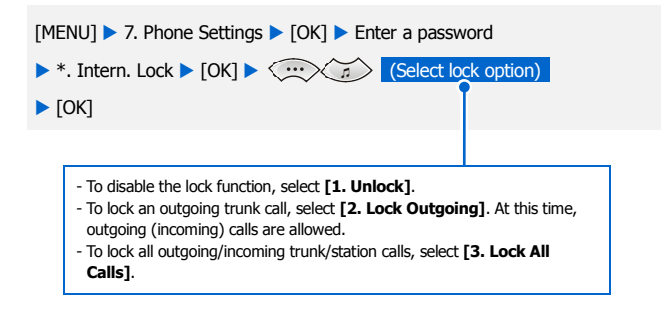

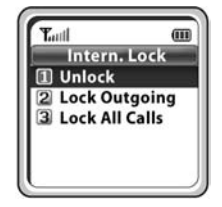

- If the lock mode is set up, 'LCK' is displayed on the phone screen.

## Call Answer

This function enables you to select the Call Answer Mode for how to answer the incomming call.

[MENU] ► 7. Phone Settings ► [OK] ► #. Call Answer

- (Select the mode) [OK]
- You can answer a call by pressing the any button or **[Send]** button according to the selecting mode.

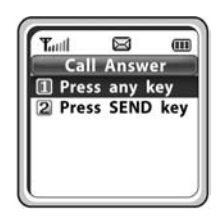

## System

Press the [Menu] button in idle mode, and then select the [8. System] icon.

## Registration

This function enables to register a phone to the wireless LAN system (main system). The phone is available only after registered to the system.

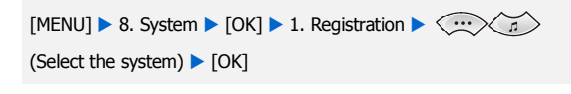

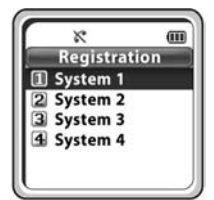

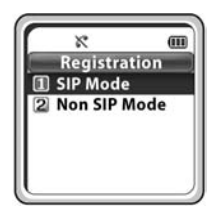

To set the phone's operation mode, select from SIP mode and Non SIP mode.

Contact the system administrator to check which mode the system supports, and then select either SIP mode or Non SIP mode.

If you want to access FON AP, select Non SIP Mode. SIP Mode allows the handset to be used in the office environment. Non SIP Mode allows the handset to be used in the office and remote location.

#### System DHCP Mode

This function enables to register a phone to the system using a dynamic IP address.

- User ID: Enter a user ID for a phone registered in the system.
- Password: Enter a user password for a phone registered in the system.
  - Select SSID input mode, and press the [OK] button.
     Auto: An automatic search finds available SSIDs, and the user can select an SSID from the results.
    - Manual: enter an SSID manually.

If you select [Auto] at Step 1, SSIDs are automatically searched.
 Select an SSID from the list of searched SSIDs.
 Ask the system administrator which SSID should be selected.

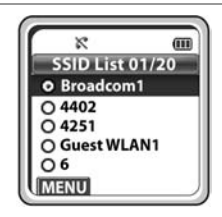

×

1 Auto 2 Manual

SSID Setting

m

| 3 | If you have chosen [Manual] at Step 1, directly enter an SSID,<br>and then press <b>[OK]</b> .<br>- <b>SSID</b> : Enter the ESSID set in the WLAN connection device.<br>Consult the system administrator to verify the ESSID. | R     System SSID                   |
|---|----------------------------------------------------------------------------------------------------|-------------------------------------|
|   |                                                                                                    |                                     |
| 4 | Enter the user ID.                                                                                                    | R (III)<br>Input User ID            |
|   |                                                                                                    |                                     |
| 5 | Enter Password set in the system.                                                                                                    | Input Password                      |
|   |                                                                                                    |                                     |
| 6 | Set the feature On/Off of WMM (WiFi MultiMedia).<br>- Refer to your system administrator to set On/Off.                                                                                                    | CoS(WMM)<br>CoS(WMM)<br>Con<br>Coff |

| 7 | <ul> <li>Select the Encryption Key mode.</li> <li>If you have selected SSID Auto input at Step 1, you can register the handset without entering the encryption key depending on the encryption key setting on the AP(Access Point).</li> <li>If an encryption key has not been enabled on the AP, Step 7 and 8 will be skipped and the user will be directed to the registration screen automatically.</li> <li>If an encryption key has been enabled on the AP, an automatic search will run to detect encryption mode, and will switch to an input screen of the relevant mode.</li> <li>If the encryption mode is WEP: ASCII mode or HEX mode screen will be displayed.</li> <li>If encryption mode is WPA_PSK or WPA2_PSK: TKIP/AES mode is automatically recognized and an encryption input screen is displayed.</li> <li>If Manual has been selected at Step 1, a screen is displayed as shown to the right.</li> <li>As for its availability, refer to your system administrator.</li> <li>In case a WPA_PSK or WPA2_PSK key has been enabled, select AES Mode or TKIP Mode to enter the WEP Key.</li> </ul> | Image: Constraint of the second state of the second state of the second sta |
|---|----------------------------------------------------------------------------------------------------|----------------------------------------------------------------------------------------------------|
| 8 | <ul> <li>Enter the Encryption key and press the [OK] button.</li> <li>Encryption key: Enter the Encryption key into the WLAN connection device. Refer to your system administrator to verify the Encryption key.</li> <li>If no Encryption key is present, leave it blank and press [OK].</li> </ul>                                                                                                    | R     III       Encryption Key       Imenu                                                                                                    |
| 9 | When the phone is successfully registered, the display will appear as on the right.                                                                                                    | Tudi (11)                                                                                                    |

**3301** Tue 27 Aug 16:34

## Static IP Mode

This function enables to register a phone to the system using a fixed IP address.

| 1 | Enter a phone IP address.                                                    | R         III           Phone IP Addr         192.168.111.118 |
|---|------------------------------------------------------------------------------|---------------------------------------------------------------|
|   |                                                                              |                                                               |
| 2 | Enter the System IP address.                                                 | ম আ<br>System IP Addr<br>192,168.111.2                        |
|   |                                                                              |                                                               |
| 3 | Enter the System Gateway.                                                    | ा<br>System Gateway<br>192.168.111.1                          |
|   |                                                                              |                                                               |
| 4 | Enter the System Netmask.                                                    | System Netmask<br>255.255.255.0                               |
|   |                                                                              |                                                               |
| 5 | The next steps are the same as Step 1 to 9 of System DHCP mode registration. | X III<br>SSID Setting<br>Auto<br>Manual                       |

#### Standard DHCP Mode

This option registers a phone to the system using a dynamic IP address assigned by a server that uses a DHCP standard protocol. You can use this feature if a separate DHCP server is used.

You can use this feature if a separate DHCP server is used or if you attempt to access FON AP. When you move to another site (area shift), you can still use your phone without registering it again.

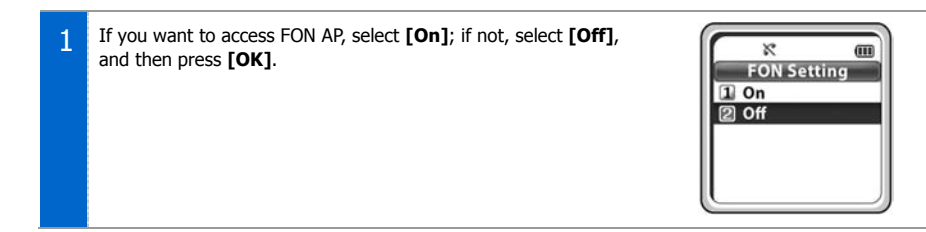

#### If [On] has been selected at Step 1 (FON AP access)

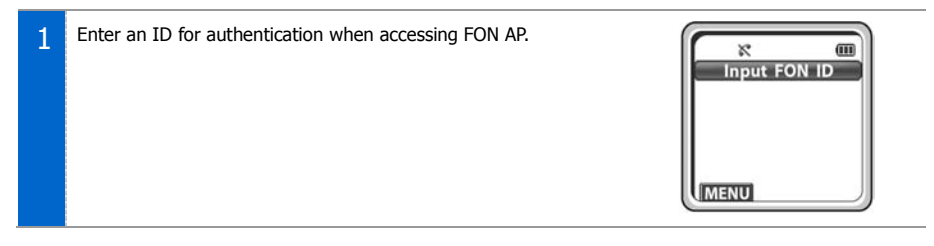

| 2 | Enter a password for authentication when accessing FON AP. | Input Password                            |
|---|------------------------------------------------------------|-------------------------------------------|
|   |                                                            |                                           |
|   |                                                            |                                           |
| 3 | Enter the System IP address.                               | X (11)<br>System IP Addr<br>192.168.111.2 |

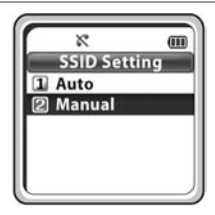

## If [Off] has been selected at Step 1 (normal AP access)

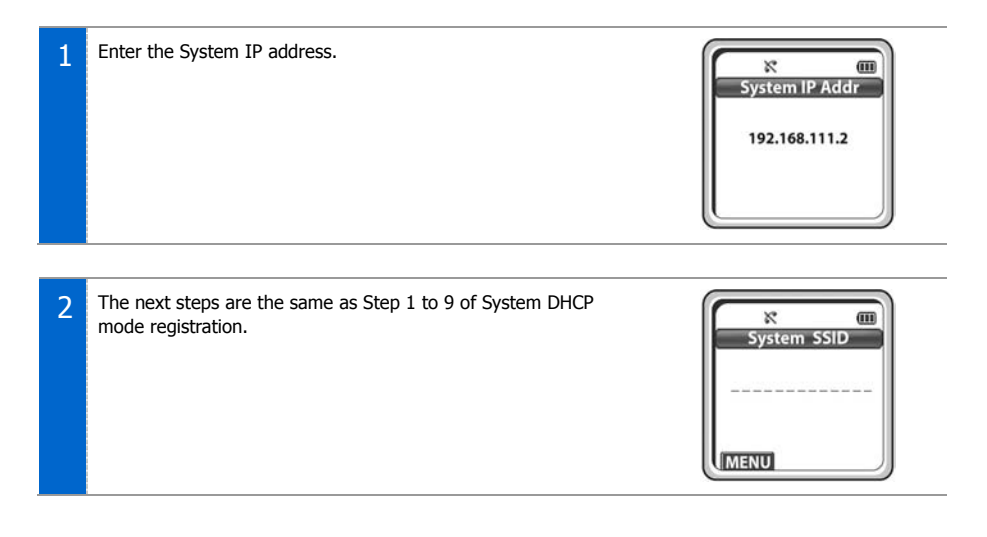

## System Setting

While using a phone registered to a system, you can transfer to another system for connection. To use this function, the phone should already be registered to the system.

[MENU] ▶ 8. System ▶ [OK] ▶ Enter the password ▶ [OK]
▶ 2. System Setting ▶ [OK] ▶ (...) (Select system)
▶ [OK] ▶ Confirm the information of the system ▶ [OK]

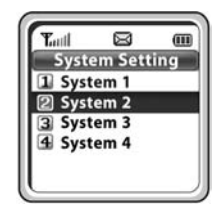

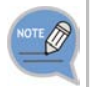

Inquire your system administrator for information on whether the system connected to the phone is Sytem1~System4. To newly register a phone to System2, select System2 and register the phone according to the 'Phone Registration' procedure described earlier.

## Encryption Key

You can set the encryption key in the system which should be entered when you register the phone. You can register the phone to the system only by additionally setting or clearing the encryption key without having to enter the system information again.

- [MENU] ► 8. System ► [OK] ► Enter the password ► [OK]
- ▶ 3. Encryption Key ▶ [OK] ▶ (...) [1. Disable/2. WEP/
- 3. WPA\_PSK/4. WPA2\_PSK] (Select Encryption key)
- ▶ [OK] ▶ (...) [1. ASCII Mode/2. HEX mode] or
- [1. AES Mode/2. TKIP mode] (Select Encryption mode) ► [OK]
- Enter encryption key [OK]

Consult the system administrator and enter the value set on the system.

| Tull   |        | (III |
|--------|--------|------|
| Enter  | yption | ĸey  |
| 1 Disa | able   |      |
| 2 WE   | Р      |      |
| 3 WP   | A PSK  |      |
| A WD   | AD DEV |      |
| CO WF  | AZ_FJK |      |

## **Unregistration**

This function enables a user to clear the registration information stored in the wireless phone (SMT-W5120) when the wireless phone is registered in the system. The user should check the user password before performing the unregistration function.

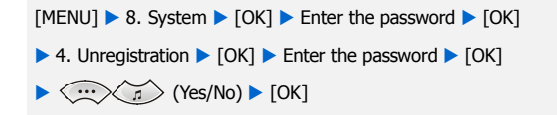

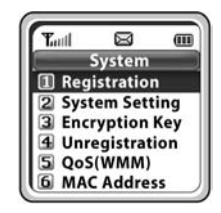

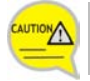

Before execute the **[Unregistration]**, double check whether this function should be executed since all phone information registered to the system will be deleted.

## QoS (WMM: WiFi MultiMedia)

This function allows you to set the feature On/Off of WMM (WiFi MultiMedia). You can use this feature if the AP which your phone is connected to supports the QoS feature.

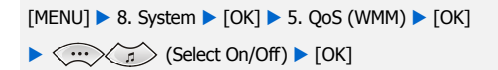

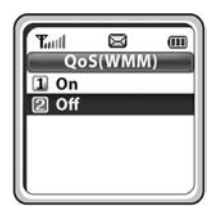

## IP & MAC Address

This function enables to show the unique MAC address for each terminal.

[MENU] ► 8. System ► [OK] ► 6. IP&MAC Addr. ► [OK]

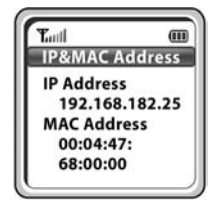

## Version Info

You can find out the version number and the date of the software of your handset.

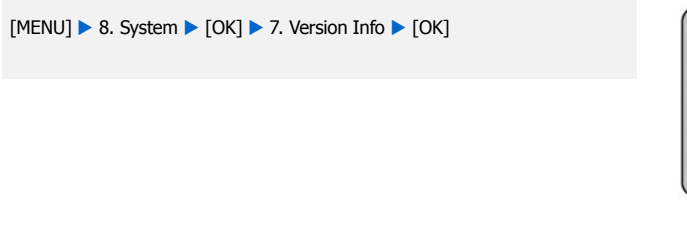

# Turil Image: Constraint of the second second s

## Network Setting

You can view the phone's network information, and change the settings.

[MENU] ► 8. System ► [OK] ► 8. Network Setting ► [OK] ► (1.Network info/2. System IP/3. Phone IP/4 .FON AP/ 5. DNS setting) ► [OK]

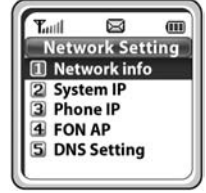

Network info System IP 192.168.111.2 Phone IP 192.168.111.139 FON AP:Disabled MODE:Non SIP

m

Tuil

#### Network info

You can view the phone's network info, system IP, and phone IP.

#### System IP

You can change the phone's system IP, user ID, and password. The changed value can be changed or reregistered.

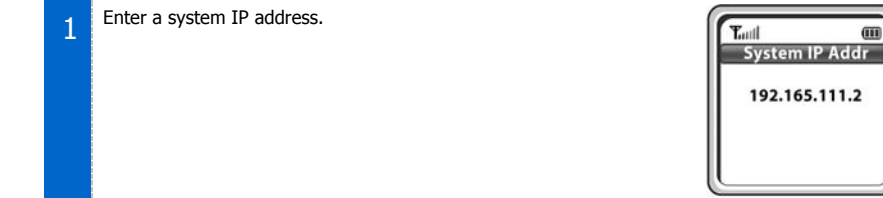

| 2 | Enter a user ID.                                                                                                    | Taull III<br>Input User ID                                |
|---|----------------------------------------------------------------------------------------------------|-----------------------------------------------------------|
|   |                                                                                                    |                                                           |
| 3 | Enter a password.                                                                                                    | Tutil III<br>Input password                               |
|   |                                                                                                    |                                                           |
| 4 | Select <b>[Save]</b> or <b>[Registration]</b> , and press <b>[OK]</b> .<br>- <b>[Save]</b> only saves the changed value, while <b>[Registration]</b> saves the value and also performs reregistration. | Tuil       Save or Register     1 Save     2 Registration |

#### Phone IP

The phone's IP can be changed between the system DHCP, static IP mode, and the standard DHCP.

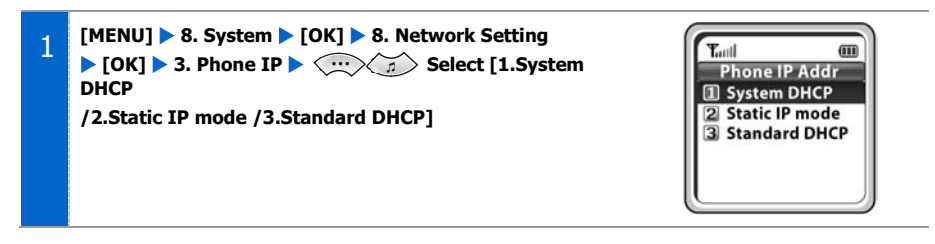

[If 1. System DHCP or 3. Standard IP mode has been selected at Step 1]

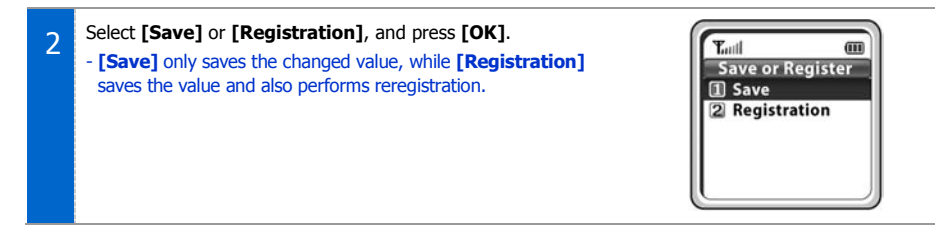

#### [If 2. Static IP mode has been selected at Step 1]

In Static IP mode, you can change the phone's IP address, gateway, and netmask.

|   | Enter the phone's ID address                                                                                                    |                                               |
|---|----------------------------------------------------------------------------------------------------|-----------------------------------------------|
| 2 |                                                                                                    | Tuil (11)<br>Phone IP Addr<br>192.168.111.118 |
|   |                                                                                                    |                                               |
| 3 | Enter the phone's gateway address.                                                                                                    | Tutil (III)<br>Phone Gateway<br>192.168.111.1 |
|   |                                                                                                    |                                               |
| 4 | Enter the phone's netmask address.                                                                                                    | Tutti III<br>Phone Netmask<br>192.168.111.118 |
|   |                                                                                                    |                                               |
| 5 | Select <b>[Save]</b> or <b>[Registration]</b> , and press <b>[OK]</b> .<br>- <b>[Save]</b> only saves the changed value, while <b>[Registration]</b><br>saves the value and also performs reregistration. | Tuill       Save     2 Registration           |

## FON AP

You can select/cancel FON AP registration mode and change the FON ID and FON password. The changed value can be changed or reregistered.

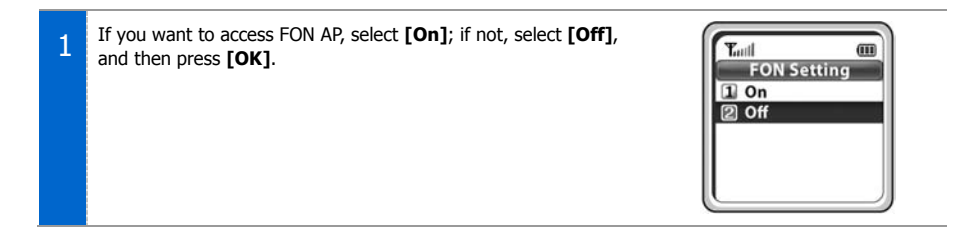

#### [If [On] has been selected at Step 1]

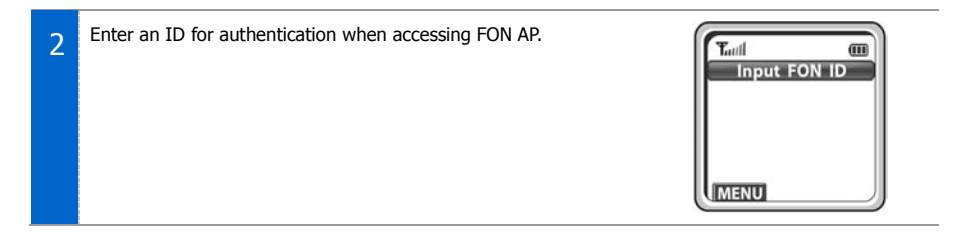

| 3 | Enter a password for authentication when accessing FON AP.                                                                                                    | Taul (III)<br>Input Password                             |
|---|----------------------------------------------------------------------------------------------------|----------------------------------------------------------|
| 4 | Select <b>[Save] or [Registration]</b> , and press <b>[OK]</b> .<br>- <b>[Save]</b> only saves the changed value, while <b>[Registration]</b> saves the value and also performs reregistration. | Tauli     Save or Register     1 Save     2 Registration |

#### [If [Off] has been selected at Step 1]

2 Select [Save] or [Registration], and press [OK]. - [Save] only saves the changed value, while [Registration] saves the value and also performs reregistration.

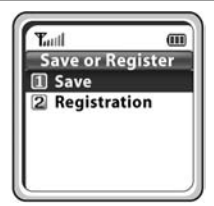

#### **DNS Setting**

DNS can be changed.

You can save the changed value or reregister it.

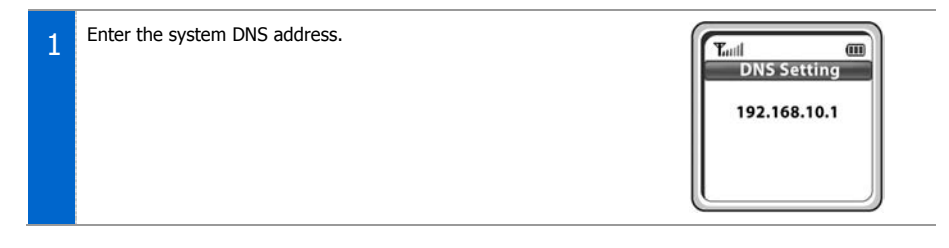

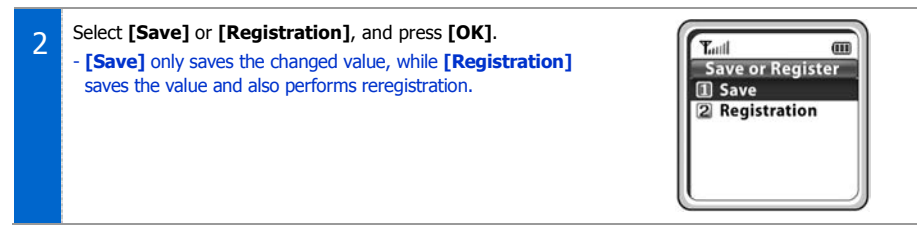

## SSID Setting

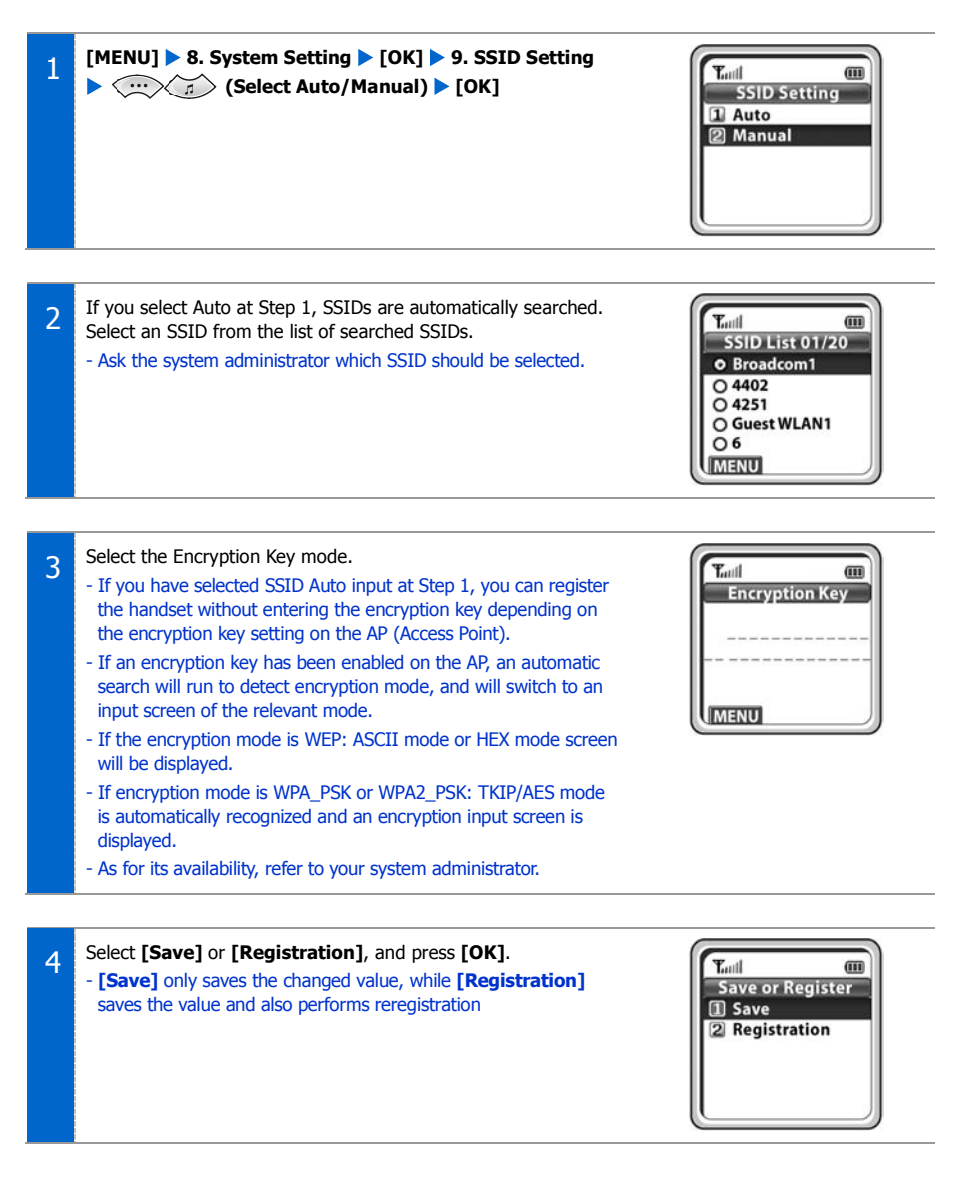

## Help

Press the [Menu] button in idle mode, and then select the [9. Help] icon.

## Function Description

For the convenience of users, Function Descriptions provides some helps on using functions.

[MENU] ▶ 9. Help ▶ [OK] ▶ [1. Function Desc]

- ► ···· (Select the function description) ► [OK]
- **Soft Menu:** Briefly describes Soft Menu including Station Msg, DoNotDisturb, Page and Conference.
- **Phone Settings**: Briefly describes Call Forward, Program Msg, and Intern. Lock.
- Busy Call Function: Briefly describes the functions to be used during a call, such as Call back, Station Msg, Camp On, Transfer, Hold, and Mute.

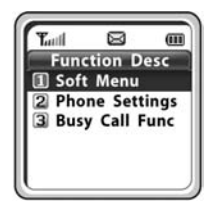

## Troubleshooting

When any problem occurs in your station, you can fix the problem with this menu.

[MENU] ▶ 9. Help ▶ [OK] ▶ [2. Troubleshooting]

► ···· (Select the Troubleshooting description) ► [OK]

- This menu describes how to troubleshoot some issues, such as No ring tone, Howling, Can't Make a Call, Unregisterable, Call Disconnect and No Operation.

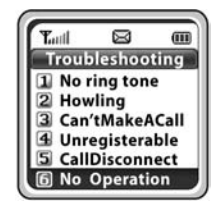

## TROUBLESHOOTING

Possible problems and troubleshooting steps for your phone are described below. Check the troubleshooting steps before contacting your Authorized Samsung Reseller.

| General                                                   |                                                                                                    |  |  |
|-----------------------------------------------------------|----------------------------------------------------------------------------------------------------|--|--|
| Trouble                                                   | Solution                                                                                                    |  |  |
| The bell does not ring or the ring sound is too low.      | <ul> <li>Check if the phone is set to etiquette mode.</li> <li>Adjust the volume at [MENU] → [4. Volume/Ring]</li> <li>→ [1. Incoming calls] → [3. Ring Volume].</li> </ul>                                        |  |  |
| The battery is not empty but the phone does not turn on.  | <ul> <li>Take the battery out and put it in again, and turn the phone on.</li> <li>Take the battery out, clean the charging phones of the battery. Then put the battery back in, and turn the phone on.</li> </ul> |  |  |
| Voices echo during a call.                                | <ul> <li>Press the [Volume] button and adjust the volume</li> <li>Move to another area.</li> </ul>                                                                                                    |  |  |
| Calls are disconnected frequently.                        | Move to another area since the handset may be out of coverage area.                                                                                                    |  |  |
| The phone operates abnormally or does not operate at all. | Take the battery out and insert it again, and turn the phone on again.                                                                                                    |  |  |

## Power/Installation

| Trouble                                 | Solution                                                                                                    |
|-----------------------------------------|----------------------------------------------------------------------------------------------------|
| The lamp on the charger flashes yellow. | <ul> <li>Take the battery out from the charger and put the battery<br/>in again.</li> <li>If the yellow light continues to flash, clean the charging<br/>phones of the charger.</li> </ul> |
| Phone registration failure.             | <ul><li>Check if the power of the system or AP is on and reregister<br/>the phone.</li><li>Move to a serviceable area of the system or AP and<br/>reregister the phone.</li></ul>          |

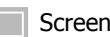

| CI | re | e | n |  |
|----|----|---|---|--|
|    |    |   |   |  |

| Trouble                                                     | Solution                                                                                                    |
|-------------------------------------------------------------|----------------------------------------------------------------------------------------------------|
| The LCD does not light up.                                  | Battery is discharged. Recharge the battery and turn the phone on again.                                                                                                    |
| The 🏹 indicator appears on screen and calls cannot be made. | <ul> <li>Your phone may not be registered on the system. Use the phone after registration.</li> <li>Move to an area where service can be provided.</li> <li>Check if the power of the system or AP is on.</li> </ul> |

# Product Specifications The specifications of the SMT-W5120 are as follows.

| Item                | Specification                                                 |
|---------------------|---------------------------------------------------------------|
| Model Name          | SMT-W5120                                                     |
| Frequency           | 2400~2483.5 MHz                                               |
| Size (mm)           | 46 (width) $\times$ 138.4 (length) $\times$ 18 (height)       |
| Weight              | 106.5 g                                                       |
| Battery Charge Time | 3.5 Hour (Li-Ion)                                             |
| Battery Duration    | Call duration: <b>3.5</b> Hours<br>Standby duration: 40 Hours |

## **Open Source Announcement**

Some software components of this product incorporate source code covered under the GNU General Public License (GPL), the GNU Lesser General Public License (LGPL) MIT License etc.

#### Acknowledgement:

This product includes software developed by the OpenSSL Project for use in the OpenSSL Toolkit. (http://www.openssl.org/)

The software included in this product contains copyrighted software that is licensed under the GPL/LGPL. You may obtain the complete Corresponding Source code from us for a period of three years after our last shipment of this product by sending email to: nwswmanager@samsung.com

If you want to obtain the complete Corresponding Source code in the physical medium such as CD-ROM, the cost of physically performing source distribution may be charged.

You may also find a copy of the source at http://www.samsungnetwork.com/Home/Opensource

This offer is valid to anyone in receipt of this information.

Below is the list of components covered under the GNU General Public License (GPL), the GNU Lesser General Public License (LGPL) MIT License etc.

| Component    | License         |
|--------------|-----------------|
| Linux Kernel | GPL 2.0         |
| BusyBox      | GPL 2.0         |
| cramfs tools | GPL 2.0         |
| alsa-lib     | LGPL 2.1        |
| uClibc       | LGPL 2.1        |
| libjpeg      | JPEG License    |
| ezXML        | MIT License     |
| OpenSSL      | OpenSSL License |

#### **GNU GENERAL PUBLIC LICENSE**

Version 2, June 1991 Copyright (C) 1989, 1991 Free Software Foundation, Inc. 51 Franklin St, Fifth Floor, Boston, MA 02110-1301 USA

Everyone is permitted to copy and distribute verbatim copies of this license document, but changing it is not allowed.

#### Preamble

The licenses for most software are designed to take away your freedom to share and change it. By contrast, the GNU General Public License is intended to guarantee your freedom to share and change free software-to make sure the software is free for all its users. This General Public License applies to most of the Free Software Foundation's software and to any other program whose authors commit to using it. (Some other Free Software Foundation software is covered by the GNU Library General Public License instead.) You can apply it to your programs, too.

When we speak of free software, we are referring to freedom, not price. Our General Public Licenses are designed to make sure that you have the freedom to distribute copies of free software (and charge for this service if you wish), that you receive source code or can get it if you want it, that you can change the software or use pieces of it in new free programs; and that you know you can do these things.

To protect your rights, we need to make restrictions that forbid anyone to deny you these rights or to ask you to surrender the rights. These restrictions translate to certain responsibilities for you if you distribute copies of the software, or if you modify it. For example, if you distribute copies of such a program, whether gratis or for a fee, you must give the recipients all the rights that you have. You must make sure that they, too, receive or can get the source code. And you must show them these terms so they know their rights.

#### We protect your rights with two steps:

(1) copyright the software, and (2) offer you this license which gives you legal permission to copy, distribute and/or modify the software. Also, for each author's protection and ours, we want to make certain that everyone understands that there is no warranty for this free software.

If the software is modified by someone else and passed on, we want its recipients to know that what they have is not the original, so that any problems introduced by others will not reflect on the original authors' reputations.

#### Finally, any free program is threatened constantly by software patents.

We wish to avoid the danger that redistributors of a free program will individually obtain patent licenses, in effect making the program proprietary. To prevent this, we have made it clear that any patent must be licensed for everyone's free use or not licensed at all.

The precise terms and conditions for copying, distribution and modification follow.

#### TERMS AND CONDITIONS FOR COPYING, DISTRIBUTION AND MODIFICATION

0) This License applies to any program or other work which contains a notice placed by the copyright holder saying it may be distributed under the terms of this General Public License. The "Program", below, refers to any such program or work, and a "work based on the Program" means either the Program or any derivative work under copyright law: that is to say, a work containing the Program or a portion of it, either verbatim or with modifications and/or translated into another language. (Hereinafter, translation is included without limitation in the term "modification".) Each licensee is addressed as "you".

Activities other than copying, distribution and modification are not covered by this License; they are outside its scope. The act of running the Program is not restricted, and the output from the Program is covered only if its contents constitute a work based on the Program (independent of having been made by running the Program). Whether that is true depends on what the Program does.

- 1) You may copy and distribute verbatim copies of the Program's source code as you receive it, in any medium, provided that you conspicuously and appropriately publish on each copy an appropriate copyright notice and disclaimer of warranty; keep intact all the notices that refer to this License and to the absence of any warranty; and give any other recipients of the Program a copy of this License along with the Program. You may charge a fee for the physical act of transferring a copy, and you may at your option offer warranty protection in exchange for a fee.
- 2) You may modify your copy or copies of the Program or any portion of it, thus forming a work based on the Program, and copy and distribute such modifications or work under the terms of Section 1 above, provided that you also meet all of these conditions:
  - a) You must cause the modified files to carry prominent notices stating that you changed the files and the date of any change.
  - b) You must cause any work that you distribute or publish, that in whole or in part contains or is derived from the Program or any part thereof, to be licensed as a whole at no charge to all third parties under the terms of this License.
  - c) If the modified program normally reads commands interactively when run, you must cause it, when started running for such interactive use in the most ordinary way, to print or display an announcement including an appropriate copyright notice and a notice that there is no warranty (or else, saying that you provide a warranty) and that users may redistribute the program under these conditions, and telling the user how to view a copy of this License. (Exception: if the Program itself is interactive but does not normally print such an announcement, your work based on the Program is not required to print an announcement.)

These requirements apply to the modified work as a whole.

If identifiable sections of that work are not derived from the Program, and can be reasonably considered independent and separate works in themselves, then this License, and its terms, do not apply to those sections when you distribute them as separate works. But when you distribute the same sections as part of a whole which is a work based on the Program, the distribution of the whole must be on the terms of this License, whose permissions for other licensees extend to the entire whole, and thus to each and every part regardless of who wrote it.

Thus, it is not the intent of this section to claim rights or contest your rights to work written entirely by you; rather, the intent is to exercise the right to control the distribution of derivative or collective works based on the Program.

In addition, mere aggregation of another work not based on the Program with the Program (or with a work based on the Program) on a volume of a storage or distribution medium does not bring the other work under the scope of this License.

- 3) You may copy and distribute the Program (or a work based on it, under Section 2) in object code or executable form under the terms of Sections 1 and 2 above provided that you also do one of the following:
  - Accompany it with the complete corresponding machine-readable source code, which must be distributed under the terms of Sections 1 and 2 above on a medium customarily used for software interchange; or,
  - b) Accompany it with a written offer, valid for at least three years, to give any third party, for a charge no more than your cost of physically performing source distribution, a complete machine-readable copy of the corresponding source code, to be distributed under the terms of Sections 1 and 2 above on a medium customarily used for software interchange; or,
  - c) Accompany it with the information you received as to the offer to distribute corresponding source code. (This alternative is allowed only for noncommercial distribution and only if you received the program in object code or executable form with such an offer, in accord with Subsection b above.)

The source code for a work means the preferred form of the work for making modifications to it. For an executable work, complete source code means all the source code for all modules it contains, plus any associated interface definition files, plus the scripts used to control compilation and installation of the executable. However, as a special exception, the source code distributed need not include anything that is normally distributed (in either source or binary form) with the major components (compiler, kernel, and so on) of the operating system on which the executable runs, unless that component itself accompanies the executable.

If distribution of executable or object code is made by offering access to copy from a designated place, then offering equivalent access to copy the source code from the same place counts as distribution of the source code, even though third parties are not compelled to copy the source along with the object code.

- 4) You may not copy, modify, sublicense, or distribute the Program except as expressly provided under this License. Any attempt otherwise to copy, modify, sublicense or distribute the Program is void, and will automatically terminate your rights under this License. However, parties who have received copies, or rights, from you under this License will not have their licenses terminated so long as such parties remain in full compliance.
- 5) You are not required to accept this License, since you have not signed it. However, nothing else grants you permission to modify or distribute the Program or its derivative works. These actions are prohibited by law if you do not accept this License. Therefore, by modifying or distributing the Program (or any work based on the Program), you indicate your acceptance of this License to do so, and all its terms and conditions for copying, distributing the Program or modifying the Program or works based on it.
- 6) Each time you redistribute the Program (or any work based on the Program), the recipient automatically receives a license from the original licensor to copy, distribute or modify the Program subject to these terms and conditions. You may not impose any further restrictions on the recipients' exercise of the rights granted herein. You are not responsible for enforcing compliance by third parties to this License.
- 7) If, as a consequence of a court judgment or allegation of patent infringement or for any other reason (not limited to patent issues), conditions are imposed on you (whether by court order, agreement or otherwise) that contradict the conditions of this License, they do not excuse you from the conditions of this License.

If you cannot distribute so as to satisfy simultaneously your obligations under this License and any other pertinent obligations, then as a consequence you may not distribute the Program at all. For example, if a patent license would not permit royalty-free redistribution of the Program by all those who receive copies directly or indirectly through you, then the only way you could satisfy both it and this License would be to refrain entirely from distribution of the Program.

If any portion of this section is held invalid or unenforceable under any particular circumstance, the balance of the section is intended to apply and the section as a whole is intended to apply in other circumstances.

It is not the purpose of this section to induce you to infringe any patents or other property right claims or to contest validity of any such claims; this section has the sole purpose of protecting the integrity of the free software distribution system, which is implemented by public license practices. Many people have made generous contributions to the wide range of software distributed through that system in reliance on consistent application of that system; it is up to the author/donor to decide if he or she is willing to distribute software through any other system and a licensee cannot impose that choice.

This section is intended to make thoroughly clear what is believed to be a consequence of the rest of this License.

- 8) If the distribution and/or use of the Program is restricted in certain countries either by patents or by copyrighted interfaces, the original copyright holder who places the Program under this License may add an explicit geographical distribution limitation excluding those countries, so that distribution is permitted only in or among countries not thus excluded. In such case, this License incorporates the limitation as if written in the body of this License.
- 9) The Free Software Foundation may publish revised and/or new versions of the General Public License from time to time. Such new versions will be similar in spirit to the present version, but may differ in detail to address new problems or concerns.

Each version is given a distinguishing version number. If the Program specifies a version number of this License which applies to it and "any later version", you have the option of following the terms and conditions either of that version or of any later version published by the Free Software Foundation.

If the Program does not specify a version number of this License, you may choose any version ever published by the Free Software Foundation.

10) If you wish to incorporate parts of the Program into other free programs whose distribution conditions are different, write to the author to ask for permission. For software which is copyrighted by the Free Software Foundation, write to the Free Software Foundation; we sometimes make exceptions for this. Our decision will be guided by the two goals of preserving the free status of all derivatives of our free software and of promoting the sharing and reuse of software generally.

#### NO WARRANTY

11) BECAUSE THE PROGRAM IS LICENSED FREE OF CHARGE, THERE IS NO WARRANTY FOR THE PROGRAM, TO THE EXTENT PERMITTED BY APPLICABLE LAW. EXCEPT WHEN OTHERWISE STATED IN WRITING THE COPYRIGHT HOLDERS AND/OR OTHER PARTIES PROVIDE THE PROGRAM "AS IS" WITHOUT WARRANTY OF ANY KIND, EITHER EXPRESSED OR IMPLIED, INCLUDING, BUT NOT LIMITED TO, THE IMPLIED WARRANTIES OF MERCHANTABILITY AND FITNESS FOR A PARTICULAR PURPOSE. THE ENTIRE RISK AS TO THE QUALITY AND PERFORMANCE OF THE PROGRAM IS WITH YOU. SHOULD THE PROGRAM PROVE DEFECTIVE, YOU ASSUME THE COST OF ALL NECESSARY SERVICING, REPAIR OR CORRECTION.

12) IN NO EVENT UNLESS REQUIRED BY APPLICABLE LAW OR AGREED TO IN WRITING WILL ANY COPYRIGHT HOLDER, OR ANY OTHER PARTY WHO MAY MODIFY AND/OR REDISTRIBUTE THE PROGRAM AS PERMITTED ABOVE, BE LIABLE TO YOU FOR DAMAGES, INCLUDING ANY GENERAL, SPECIAL, INCIDENTAL OR CONSEQUENTIAL DAMAGES ARISING OUT OF THE USE OR INABILITY TO USE THE PROGRAM (INCLUDING BUT NOT LIMITED TO LOSS OF DATA OR DATA BEING RENDERED INACCURATE OR LOSSES SUSTAINED BY YOU OR THIRD PARTIES OR A FAILURE OF THE PROGRAM TO OPERATE WITH ANY OTHER PROGRAMS), EVEN IF SUCH HOLDER OR OTHER PARTY HAS BEEN ADVISED OF THE POSSIBILITY OF SUCH DAMAGES.

#### END OF TERMS AND CONDITIONS

#### How to Apply These Terms to Your New Programs

If you develop a new program, and you want it to be of the greatest possible use to the public, the best way to achieve this is to make it free software which everyone can redistribute and change under these terms.

To do so, attach the following notices to the program. It is safest to attach them to the start of each source file to most effectively convey the exclusion of warranty; and each file should have at least the "copyright" line and a pointer to where the full notice is found.

<one line to give the program's name and a brief idea of what it does.> Copyright (C) <year> <name of author>

This program is free software; you can redistribute it and/or modify it under the terms of the GNU General Public License as published by the Free Software Foundation; either version 2 of the License, or(at your option) any later version.

This program is distributed in the hope that it will be useful, but WITHOUT ANY WARRANTY; without even the implied warranty of MERCHANTABILITY or FITNESS FOR A PARTICULAR PURPOSE. See the GNU General Public License for more details.

You should have received a copy of the GNU General Public License along with this program; if not, write to the Free Software Foundation, Inc., 51 Franklin St, Fifth Floor, Boston, MA 02110-1301 USA.

Also add information on how to contact you by electronic and paper mail.

If the program is interactive, make it output a short notice like this when it starts in an interactive mode:

Gnomovision version 69, Copyright (C) year name of author Gnomovision comes with ABSOLUTELY NO WARRANTY; for details type 'show w'. This is free software, and you are welcome to redistribute it under certain conditions; type 'show c' for details.

The hypothetical commands 'show w' and 'show c' should show the appropriate parts of the General Public License. Of course, the commands you use may be called something other than 'show w' and 'show c'; they could even be mouse-clicks or menu items--whatever suits your program.

You should also get your employer (if you work as a programmer) or your school, if any, to sign a "copyright disclaimer" for the program, if necessary. Here is a sample; alter the names:

Yoyodyne, Inc., hereby disclaims all copyright interest in the program 'Gnomovision' (which makes passes at compilers) written by James Hacker.

<signature of Ty Coon>, 1 April 1989 Ty Coon, President of Vice

This General Public License does not permit incorporating your program into proprietary programs. If your program is a subroutine library, you may consider it more useful to permit linking proprietary applications with the library. If this is what you want to do, use the GNU Lesser General Public License instead of this License

#### GNU LESSER GENERAL PUBLIC LICENSE

Version 2.1, February 1999

Copyright (C) 1991, 1999 Free Software Foundation, Inc.

51 Franklin Street, Fifth Floor, Boston, MA 02110-1301 USA

Everyone is permitted to copy and distribute verbatim copies of this license document, but changing it is not allowed.

[This is the first released version of the Lesser GPL. It also counts as the successor of the GNU Library Public License, version 2, hence the version number 2.1.]

#### Preamble

The licenses for most software are designed to take away your freedom to share and change it. By contrast, the GNU General Public Licenses are intended to guarantee your freedom to share and change free software--to make sure the software is free for all its users.

This license, the Lesser General Public License, applies to some specially designated software packages-typically libraries--of the Free Software Foundation and other authors who decide to use it. You can use it too, but we suggest you first think carefully about whether this license or the ordinary General Public License is the better strategy to use in any particular case, based on the explanations below.

When we speak of free software, we are referring to freedom of use, not price. Our General Public Licenses are designed to make sure that you have the freedom to distribute copies of free software (and charge for this service if you wish); that you receive source code or can get it if you want it; that you can change the software and use pieces of it in new free programs; and that you are informed that you can do these things.

To protect your rights, we need to make restrictions that forbid distributors to deny you these rights or to ask you to surrender these rights. These restrictions translate to certain responsibilities for you if you distribute copies of the library or if you modify it.

For example, if you distribute copies of the library, whether gratis or for a fee, you must give the recipients all the rights that we gave you. You must make sure that they, too, receive or can get the source code.

If you link other code with the library, you must provide complete object files to the recipients, so that they can relink them with the library after making changes to the library and recompiling it. And you must show them these terms so they know their rights.

We protect your rights with a two-step method: (1) we copyright the library, and (2) we offer you this license, which gives you legal permission to copy, distribute and/or modify the library.

To protect each distributor, we want to make it very clear that there is no warranty for the free library.

Also, if the library is modified by someone else and passed on, the recipients should know that what they have is not the original version, so that the original author's reputation will not be affected by problems that might be introduced by others.

Finally, software patents pose a constant threat to the existence of any free program. We wish to make sure that a company cannot effectively restrict the users of a free program by obtaining a restrictive license from a patent holder. Therefore, we insist that any patent license obtained for a version of the library must be consistent with the full freedom of use specified in this license.

Most GNU software, including some libraries, is covered by the ordinary GNU General Public License.

This license, the GNU Lesser General Public License, applies to certain designated libraries, and is quite different from the ordinary General Public License. We use this license for certain libraries in order to permit linking those libraries into non-free programs.

When a program is linked with a library, whether statically or using a shared library, the combination of the two is legally speaking a combined work, a derivative of the original library. The ordinary General Public License therefore permits such linking only if the entire combination fits its criteria of freedom. The Lesser General Public License permits more lax criteria for linking other code with the library.

We call this license the "Lesser" General Public License because it does Less to protect the user's freedom than the ordinary General Public License. It also provides other free software developers Less of an advantage over competing non-free programs. These disadvantages are the reason we use the ordinary General Public License for many libraries. However, the Lesser license provides advantages in certain special circumstances.

For example, on rare occasions, there may be a special need to encourage the widest possible use of a certain library, so that it becomes a de-facto standard. To achieve this, non-free programs must be allowed to use the library. A more frequent case is that a free library does the same job as widely used non-free libraries. In this case, there is little to gain by limiting the free library to free software only, so we use the Lesser General Public License.

In other cases, permission to use a particular library in non-free programs enables a greater number of people to use a large body of free software. For example, permission to use the GNU C Library in non-free programs enables many more people to use the whole GNU operating system, as well as its variant, the GNU/Linux operating system.

Although the Lesser General Public License is Less protective of the users' freedom, it does ensure that the user of a program that is linked with the Library has the freedom and the wherewithal to run that program using a modified version of the Library.

The precise terms and conditions for copying, distribution and modification follow. Pay close attention to the difference between a "work based on the library" and a "work that uses the library". The former contains code derived from the library, whereas the latter must be combined with the library in order to run.

#### TERMS AND CONDITIONS FOR COPYING, DISTRIBUTION AND MODIFICATION

0) This License Agreement applies to any software library or other program which contains a notice placed by the copyright holder or other authorized party saying it may be distributed under the terms of this Lesser General Public License (also called "this License"). Each licensee is addressed as "you".

A "library" means a collection of software functions and/or data prepared so as to be conveniently linked with application programs (which use some of those functions and data) to form executables.

The "Library", below, refers to any such software library or work which has been distributed under these terms. A "work based on the Library" means either the Library or any derivative work under copyright law: that is to say, a work containing the Library or a portion of it, either verbatim or with modifications and/or translated straightforwardly into another language. (Hereinafter, translation is included without limitation in the term "modification".)

"Source code" for a work means the preferred form of the work for making modifications to it. For a library, complete source code means all the source code for all modules it contains, plus any associated interface definition files, plus the scripts used to control compilation and installation of the library.

Activities other than copying, distribution and modification are not covered by this License; they are outside its scope. The act of running a program using the Library is not restricted, and output from such a program is covered only if its contents constitute a work based on the Library (independent of the use of the Library in a tool for writing it). Whether that is true depends on what the Library does and what the program that uses the Library does.

 You may copy and distribute verbatim copies of the Library's complete source code as you receive it, in any medium, provided that you conspicuously and appropriately publish on each copy an appropriate copyright notice and disclaimer of warranty; keep intact all the notices that refer to this License and to the absence of any warranty; and distribute a copy of this License along with the Library.

You may charge a fee for the physical act of transferring a copy, and you may at your option offer warranty protection in exchange for a fee.

- 2) You may modify your copy or copies of the Library or any portion of it, thus forming a work based on the Library, and copy and distribute such modifications or work under the terms of Section 1 above, provided that you also meet all of these conditions:
  - a) The modified work must itself be a software library.
  - b) You must cause the files modified to carry prominent notices stating that you changed the files and the date of any change.
  - c) You must cause the whole of the work to be licensed at no charge to all third parties under the terms of this License.
  - d) If a facility in the modified Library refers to a function or a table of data to be supplied by an application program that uses the facility, other than as an argument passed when the facility is invoked, then you must make a good faith effort to ensure that, in the event an application does not supply such function or table, the facility still operates, and performs whatever part of its purpose remains meaningful. (For example, a function in a library to compute square roots has a purpose that is entirely well-defined independent of the application. Therefore, Subsection 2d requires that any application-supplied function or table used by this function must be optional: if the application does not supply it, the square root function must still compute square roots.) These requirements apply to the modified work as a whole. If identifiable sections of that work are not derived from the Library, and can be reasonably considered independent and separate works in themselves, then this License, and its terms, do not apply to those sections when you distribute them as separate works.

But when you distribute the same sections as part of a whole which is a work based on the Library, the distribution of the whole must be on the terms of this License, whose permissions for other licensees extend to the entire whole, and thus to each and every part regardless of who wrote it. Thus, it is not the intent of this section to claim rights or contest your rights to work written entirely by you; rather, the intent is to exercise the right to control the distribution of derivative or collective works based on the Library. In addition, mere aggregation of another work not based on the Library with the Library (or with a work based on the Library) on a volume of a storage or distribution medium does not bring the other work under the scope of this License.

- 3) You may opt to apply the terms of the ordinary GNU General Public License instead of this License to a given copy of the Library. To do this, you must alter all the notices that refer to this License, so that they refer to the ordinary GNU General Public License, version 2, instead of to this License. (If a newer version than version 2 of the ordinary GNU General Public License has appeared, then you can specify that version instead if you wish.) Do not make any other change in these notices. Once this change is made in a given copy, it is irreversible for that copy, so the ordinary GNU General Public License applies to all subsequent copies and derivative works made from that copy.
- This option is useful when you wish to copy part of the code of the Library into a program that is not a library.
- 4) You may copy and distribute the Library (or a portion or derivative of it, under Section 2) in object code or executable form under the terms of Sections 1 and 2 above provided that you accompany it with the complete corresponding machine-readable source code, which must be distributed under the terms of Sections 1 and 2 above on a medium customarily used for software interchange.

If distribution of object code is made by offering access to copy from a designated place, then offering equivalent access to copy the source code from the same place satisfies the requirement to distribute the source code, even though third parties are not compelled to copy the source along with the object code.

5) A program that contains no derivative of any portion of the Library, but is designed to work with the Library by being compiled or linked with it, is called a "work that uses the Library". Such a work, in isolation, is not a derivative work of the Library, and therefore falls outside the scope of this License.

However, linking a "work that uses the Library" with the Library creates an executable that is a derivative of the Library (because it contains portions of the Library), rather than a "work that uses the library".

The executable is therefore covered by this License. Section 6 states terms for distribution of such executables.

When a "work that uses the Library" uses material from a header file that is part of the Library, the object code for the work may be a derivative work of the Library even though the source code is not. Whether this is true is especially significant if the work can be linked without the Library, or if the work is itself a library. The threshold for this to be true is not precisely defined by law.

If such an object file uses only numerical parameters, data structure layouts and accessors, and small macros and small inline functions (ten lines or less in length), then the use of the object file is unrestricted, regardless of whether it is legally a derivative work. (Executables containing this object code plus portions of the Library will still fall under Section 6.)

Otherwise, if the work is a derivative of the Library, you may distribute the object code for the work under the terms of Section 6. Any executables containing that work also fall under Section 6, whether or not they are linked directly with the Library itself.

6) As an exception to the Sections above, you may also combine or link a "work that uses the Library" with the Library to produce a work containing portions of the Library, and distribute that work under terms of your choice, provided that the terms permit modification of the work for the customer's own use and reverse engineering for debugging such modifications.

You must give prominent notice with each copy of the work that the Library is used in it and that the Library and its use are covered by this License. You must supply a copy of this License. If the work during execution displays copyright notices, you must include the copyright notice for the Library among them, as well as a reference directing the user to the copy of this License. Also, you must do one of these things:

- a) Accompany the work with the complete corresponding machine-readable source code for the Library including whatever changes were used in the work (which must be distributed under Sections 1 and 2 above); and, if the work is an executable linked with the Library, with the complete machine-readable "work that uses the Library", as object code and/or source code, so that the user can modify the Library and then relink to produce a modified executable containing the modified Library. (It is understood that the user who changes the contents of definitions files in the Library will not necessarily be able to recompile the application to use the modified definitions.)
- b) Use a suitable shared library mechanism for linking with the Library. A suitable mechanism is one that (1) uses at run time a copy of the library already present on the user's computer system, rather than copying library functions into the executable, and (2) will operate properly with a modified version of the library, if the user installs one, as long as the modified version is interface-compatible with the version that the work was made with.
- c) Accompany the work with a written offer, valid for at least three years, to give the same user the materials specified in Subsection 6a, above, for a charge no more than the cost of performing this distribution.
- d) If distribution of the work is made by offering access to copy from a designated place, offer equivalent access to copy the above specified materials from the same place.
- e) Verify that the user has already received a copy of these materials or that you have already sent this user a copy. For an executable, the required form of the "work that uses the Library" must include any data and utility programs needed for reproducing the executable from it. However, as a special exception, the materials to be distributed need not include anything that is normally distributed (in either source or binary form) with the major components (compiler, kernel, and so on) of the operating system on which the executable runs, unless that component itself accompanies the executable.

It may happen that this requirement contradicts the license restrictions of other proprietary libraries that do not normally accompany the operating system. Such a contradiction means you cannot use both them and the Library together in an executable that you distribute.

- 7) You may place library facilities that are a work based on the Library side-by-side in a single library together with other library facilities not covered by this License, and distribute such a combined library, provided that the separate distribution of the work based on the Library and of the other library facilities is otherwise permitted, and provided that you do these two things:
  - a) Accompany the combined library with a copy of the same work based on the Library, uncombined with any other library facilities. This must be distributed under the terms of the Sections above.
  - b) Give prominent notice with the combined library of the fact that part of it is a work based on the Library, and explaining where to find the accompanying uncombined form of the same work.
- 8) You may not copy, modify, sublicense, link with, or distribute the Library except as expressly provided under this License. Any attempt otherwise to copy, modify, sublicense, link with, or distribute the Library is void, and will automatically terminate your rights under this License. However, parties who have received copies, or rights, from you under this License will not have their licenses terminated so long as such parties remain in full compliance.
- 9) You are not required to accept this License, since you have not signed it. However, nothing else grants you permission to modify or distribute the Library or its derivative works. These actions are prohibited by law if you do not accept this License. Therefore, by modifying or distributing the Library (or any work based on the

Library), you indicate your acceptance of this License to do so, and all its terms and conditions for copying, distributing or modifying the Library or works based on it.

- 10) Each time you redistribute the Library (or any work based on the Library), the recipient automatically receives a license from the original licensor to copy, distribute, link with or modify the Library subject to these terms and conditions. You may not impose any further restrictions on the recipients' exercise of the rights granted herein. You are not responsible for enforcing compliance by third parties with this License.
- 11) If, as a consequence of a court judgment or allegation of patent infringement or for any other reason (not limited to patent issues), conditions are imposed on you (whether by court order, agreement or otherwise) that contradict the conditions of this License, they do not excuse you from the conditions of this License. If you cannot distribute so as to satisfy simultaneously your obligations under this License and any other pertinent obligations, then as a consequence you may not distribute the Library at all. For example, if a patent license would not permit royalty-free redistribution of the Library by all those who receive copies directly or indirectly through you, then the only way you could satisfy both it and this License would be to refrain entirely from distribution of the Library. If any portion of this section is held invalid or unenforceable under any particular circumstance, the balance of the section is intended to apply, and the section as a whole is intended to apply in other circumstances.

It is not the purpose of this section to induce you to infringe any patents or other property right claims or to contest validity of any such claims; this section has the sole purpose of protecting the integrity of the free software distribution system which is implemented by public license practices. Many people have made generous contributions to the wide range of software distributed through that system in reliance on consistent application of that system; it is up to the author/donor to decide if he or she is willing to distribute software through any other system and a licensee cannot impose that choice. This section is intended to make thoroughly clear what is believed to be a consequence of the rest of this License.

- 12) If the distribution and/or use of the Library is restricted in certain countries either by patents or by copyrighted interfaces, the original copyright holder who places the Library under this License may add an explicit geographical distribution limitation excluding those countries, so that distribution is permitted only in or among countries not thus excluded. In such case, this License incorporates the limitation as if written in the body of this License.
- 13) The Free Software Foundation may publish revised and/or new versions of the Lesser General Public License from time to time. Such new versions will be similar in spirit to the present version, but may differ in detail to address new problems or concerns.

Each version is given a distinguishing version number. If the Library specifies a version number of this License which applies to it and "any later version", you have the option of following the terms and conditions either of that version or of any later version published by the Free Software Foundation. If the Library does not specify a license version number, you may choose any version ever published by the Free Software Foundation.

14) If you wish to incorporate parts of the Library into other free programs whose distribution conditions are incompatible with these, write to the author to ask for permission. For software which is copyrighted by the Free Software Foundation, write to the Free Software Foundation; we sometimes make exceptions for this. Our decision will be guided by the two goals of preserving the free status of all derivatives of our free software and of promoting the sharing and reuse of software generally.

#### NO WARRANTY

- 15) BECAUSE THE LIBRARY IS LICENSED FREE OF CHARGE, THERE IS NO WARRANTY FOR THE LIBRARY, TO THE EXTENT PERMITTED BY APPLICABLE LAW. EXCEPT WHEN OTHERWISE STATED IN WRITING THE COPYRIGHT HOLDERS AND/OR OTHER PARTIES PROVIDE THE LIBRARY "AS IS" WITHOUT WARRANTY OF ANY KIND, EITHER EXPRESSED OR IMPLIED, INCLUDING, BUT NOT LIMITED TO, THE IMPLIED WARRANTIES OF MERCHANTABILITY AND FITNESS FOR A PARTICULAR PURPOSE. THE ENTIRE RISK AS TO THE QUALITY AND PERFORMANCE OF THE LIBRARY IS WITH YOU. SHOULD THE LIBRARY PROVE DEFECTIVE, YOU ASSUME THE COST OF ALL NECESSARY SERVICING, REPAIR OR CORRECTION.
- 16) IN NO EVENT UNLESS REQUIRED BY APPLICABLE LAW OR AGREED TO IN WRITING WILL ANY COPYRIGHT HOLDER, OR ANY OTHER PARTY WHO MAY MODIFY AND/OR REDISTRIBUTE THE LIBRARY AS PERMITTED ABOVE, BE LIABLE TO YOU FOR DAMAGES, INCLUDING ANY GENERAL, SPECIAL, INCIDENTAL OR CONSEQUENTIAL DAMAGES ARISING OUT OF THE USE OR INABILITY TO USE THE LIBRARY (INCLUDING BUT NOT LIMITED TO LOSS OF DATA OR DATA BEING RENDERED INACCURATE OR LOSSES SUSTAINED BY YOU OR THIRD PARTIES OR A FAILURE OF THE LIBRARY TO OPERATE WITH ANY OTHER SOFTWARE), EVEN IF SUCH HOLDER OR OTHER PARTY HAS BEEN ADVISED OF THE POSSIBILITY OF SUCH DAMAGES.

#### END OF TERMS AND CONDITIONS

#### How to Apply These Terms to Your New Libraries

If you develop a new library, and you want it to be of the greatest possible use to the public, we recommend making it free software that everyone can redistribute and change. You can do so by permitting redistribution under these terms (or, alternatively, under the terms of the ordinary General Public License).

To apply these terms, attach the following notices to the library. It is safest to attach them to the start of each source file to most effectively convey the exclusion of warranty; and each file should have at least the "copyright" line and a pointer to where the full notice is found.

one line to give the library's name and an idea of what it does. Copyright (C) year name of author

This library is free software; you can redistribute it and/or modify it under the terms of the GNU Lesser General Public License as published by the Free Software Foundation; either version 2.1 of the License, or (at your option) any later version.

This library is distributed in the hope that it will be useful, but WITHOUT ANY WARRANTY; without even the implied warranty of MERCHANTABILITY or FITNESS FOR A PARTICULAR PURPOSE. See the GNU Lesser General Public License for more details.

You should have received a copy of the GNU Lesser General Public License along with this library; if not, write to the Free Software Foundation, Inc., 51 Franklin Street, Fifth Floor, Boston, MA 02110-1301 USA.

Also add information on how to contact you by electronic and paper mail. You should also get your employer (if you work as a programmer) or your school, if any, to sign a "copyright disclaimer" for the library, if necessary. Here is a sample; alter the names:

Yoyodyne, Inc., hereby disclaims all copyright interest in the library 'Frob' (a library for tweaking knobs) written by James Random Hacker.

Signature of Ty Coon, 1 April 1990 Ty Coon, President of Vice

That's all there is to it!

## LICENSE ISSUES

The OpenSSL toolkit stays under a dual license, i.e. both the conditions of the OpenSSL License and the original SSLeay license apply to the toolkit. See below for the actual license texts. Actually both licenses are BSD-style Open Source licenses. In case of any license issues related to OpenSSL please contact openssl-core@openssl.org.

#### OpenSSL License

Copyright (c) 1998-2004 The OpenSSL Project. All rights reserved.

Redistribution and use in source and binary forms, with or without modification, are permitted provided that the following conditions are met:

- 1) Redistributions of source code must retain the above copyright notice, this list of conditions and the following disclaimer.
- 2) Redistributions in binary form must reproduce the above copyright notice, this list of conditions and the following disclaimer in the documentation and/or other materials provided with the distribution.
- 3) All advertising materials mentioning features or use of this software must display the following acknowledgment: "This product includes optimized developed by the OpenSSI. Project for use is the OpenSSI. Tablities

"This product includes software developed by the OpenSSL Project for use in the OpenSSL Toolkit. (http://www.openssl.org/)"

- 4) The names "OpenSSL Toolkit" and "OpenSSL Project" must not be used to endorse or promote products derived from this software without prior written permission. For written permission, please contact opensslcore@openssl.org.
- Products derived from this software may not be called "OpenSSL" nor may "OpenSSL" appear in their names without prior written permission of the OpenSSL Project.
- Redistributions of any form whatsoever must retain the following acknowledgment: "This product includes software developed by the OpenSSL Project for use in the OpenSSL Toolkit (http://www.openssl.org/)"

THIS SOFTWARE IS PROVIDED BY THE OPENSL PROJECT "AS IS" AND ANY EXPRESSED OR IMPLIED WARRANTIES, INCLUDING, BUT NOT LIMITED TO, THE IMPLIED WARRANTIES OF MERCHANTABILITY AND FITNESS FOR A PARTICULAR PURPOSE ARE DISCLAIMED. IN NO EVENT SHALL THE OPENSL PROJECT OR ITS CONTRIBUTORS BE LIABLE FOR ANY DIRECT, INDIRECT, INCIDENTAL, SPECIAL, EXEMPLARY, OR CONSEQUENTIAL DAMAGES (INCLUDING, BUT NOT LIMITED TO, PROCUREMENT OF SUBSTITUTE GOODS OR SERVICES; LOSS OF USE, DATA, OR PROFITS; OR BUSINESS INTERRUPTION) HOWEVER CAUSED AND ON ANY THEORY OF LIABILITY, WHETHER IN CONTRACT, STRICT LIABILITY, OR TORT (INCLUDING NEGLIGENCE OR OTHERWISE) ARISING IN ANY WAY OUT OF THE USE OF THIS SOFTWARE, EVEN IF ADVISED OF THE POSSIBILITY OF SUCH DAMAGE.

This product includes cryptographic software written by Eric Young (eay@cryptsoft.com). This product includes software written by Tim Hudson (tjh@cryptsoft.com).

#### **Original SSLeay License**

Copyright (C) 1995-1998 Eric Young (eay@cryptsoft.com) All rights reserved.

This package is an SSL implementation written by Eric Young (eay@cryptsoft.com). The implementation was written so as to conform with Netscapes SSL.

This library is free for commercial and non-commercial use as long as the following conditions are adheared to. The following conditions apply to all code found in this distribution, be it the RC4, RSA, Ihash, DES, etc., code; not just the SSL code. The SSL documentation included with this distribution is covered by the same copyright terms except that the holder is Tim Hudson (tjh@cryptsoft.com). Copyright remains Eric Young's, and as such any Copyright notices in the code are not to be removed. If this package is used in a product, Eric Young should be given attribution as the author of the parts of the library used.

This can be in the form of a textual message at program startup or in documentation (online or textual) provided with the package.

Redistribution and use in source and binary forms, with or without modification, are permitted provided that the following conditions are met:

- 1) Redistributions of source code must retain the copyright notice, this list of conditions and the following disclaimer.
- 2) Redistributions in binary form must reproduce the above copyright notice, this list of conditions and the following disclaimer in the documentation and/or other materials provided with the distribution.
- All advertising materials mentioning features or use of this software must display the following acknowledgement:

"This product includes cryptographic software written by Eric Young(eay@cryptsoft.com)"

The word 'cryptographic' can be left out if the rouines from the library being used are not cryptographic related:-).

4) If you include any Windows specific code (or a derivative thereof) from the apps directory (application code) you must include an acknowledgement: "This product includes software written by Tim Hudson (tjh@cryptsoft.com)"

THIS SOFTWARE IS PROVIDED BY ERIC YOUNG "AS IS" AND ANY EXPRESS OR IMPLIED WARRANTIES, INCLUDING, BUT NOT LIMITED TO, THE IMPLIED WARRANTIES OF MERCHANTABILITY AND FITNESS FOR A PARTICULAR PURPOSE ARE DISCLAIMED. IN NO EVENT SHALL THE AUTHOR OR CONTRIBUTORS BE LIABLE FOR ANY DIRECT, INDIRECT, INCIDENTAL, SPECIAL, EXEMPLARY, OR CONSEQUENTIAL DAMAGES (INCLUDING, BUT NOT LIMITED TO, PROCUREMENT OF SUBSTITUTE GOODS OR SERVICES; LOSS OF USE, DATA, OR PROFITS; OR BUSINESS INTERRUPTION) HOWEVER CAUSED AND ON ANY THEORY OF LIABILITY, WHETHER IN CONTRACT, STRICT LIABILITY, OR TORT (INCLUDING NEGLIGENCE OR OTHERWISE) ARISING IN ANY WAY OUT OF THE USE OF THIS SOFTWARE, EVEN IF ADVISED OF THE POSSIBILITY OF SUCH DAMAGE.

The license and distribution terms for any publically available version or derivative of this code cannot be changed. i.e. this code cannot simply be copied and put under another distribution license **[including the GNU Public Licence.]** 

#### The Independent JPEG Group's JPEG software

README for release 6b of 27-Mar-1998

\_\_\_\_\_

This distribution contains the sixth public release of the Independent JPEG Group's free JPEG software. You are welcome to redistribute this software and to use it for any purpose, subject to the conditions under LEGAL ISSUES, below.

Serious users of this software (particularly those incorporating it into larger programs) should contact IJG at jpeginfo@uunet.uu.net to be added to our electronic mailing list. Mailing list members are notified of updates and have a chance to participate in technical discussions, etc.

This software is the work of Tom Lane, Philip Gladstone, Jim Boucher, Lee Crocker, Julian Minguillon, Luis Ortiz, George Phillips, Davide Rossi, Guido Vollbeding, Ge' Weijers, and other members of the Independent JPEG Group.

IJG is not affiliated with the official ISO JPEG standards committee.

LEGAL ISSUES

\_\_\_\_\_

In plain English:

We don't promise that this software works. (But if you find any bugs, please let us know!)

You can use this software for whatever you want. You don't have to pay us.

You may not pretend that you wrote this software. If you use it in a program, you must acknowledge somewhere in your documentation that you've used the IJG code.

In legalese:

The authors make NO WARRANTY or representation, either express or implied, with respect to this software, its quality, accuracy, merchantability, or fitness for a particular purpose. This software is provided "AS IS", and you, its user, assume the entire risk as to its quality and accuracy.

This software is copyright (C) 1991-1998, Thomas G. Lane. All Rights Reserved except as specified below.

Permission is hereby granted to use, copy, modify, and distribute this software (or portions thereof) for any purpose, without fee, subject to these conditions:

(1) If any part of the source code for this software is distributed, then this README file must be included, with this copyright and no-warranty notice unaltered; and any additions, deletions, or changes to the original files must be clearly indicated in accompanying documentation.

(2) If only executable code is distributed, then the accompanying documentation must state that "this software is based in part on the work of the Independent JPEG Group".

(3) Permission for use of this software is granted only if the user accepts full responsibility for any undesirable consequences; the authors accept NO LIABILITY for damages of any kind.

These conditions apply to any software derived from or based on the IJG code, not just to the unmodified library. If you use our work, you ought to acknowledge us.
Permission is NOT granted for the use of any IJG author's name or company name in advertising or publicity relating to this software or products derived from it. This software may be referred to only as "the Independent JPEG Group's software".

We specifically permit and encourage the use of this software as the basis of commercial products, provided that all warranty or liability claims are assumed by the product vendor.

ansi2knr.c is included in this distribution by permission of L. Peter Deutsch, sole proprietor of its copyright holder, Aladdin Enterprises of Menlo Park, CA. ansi2knr.c is NOT covered by the above copyright and conditions, but instead by the usual distribution terms of the Free Software Foundation; principally, that you must include source code if you redistribute it. (See the file ansi2knr.c for full details.) However, since ansi2knr.c is not needed as part of any program generated from the IJG code, this does not limit you more than the foregoing paragraphs do.

The Unix configuration script "configure" was produced with GNU Autoconf. It is copyright by the Free Software Foundation but is freely distributable. The same holds for its supporting scripts (config.guess, config.sub, Itconfig, Itmain.sh). Another support script, install-sh, is copyright by M.I.T. but is also freely distributable.

It appears that the arithmetic coding option of the JPEG spec is covered by patents owned by IBM, AT&T, and Mitsubishi. Hence arithmetic coding cannot legally be used without obtaining one or more licenses. For this reason, support for arithmetic coding has been removed from the free JPEG software. (Since arithmetic coding provides only a marginal gain over the unpatented Huffman mode, it is unlikely that very many implementations will support it.) So far as we are aware, there are no patent restrictions on the remaining code.

The IJG distribution formerly included code to read and write GIF files. To avoid entanglement with the Unisys LZW patent, GIF reading support has been removed altogether, and the GIF writer has been simplified to produce "uncompressed GIFs". This technique does not use the LZW algorithm; the resulting GIF files are larger than usual, but are readable by all standard GIF decoders.

We are required to state that

"The Graphics Interchange Format(c) is the Copyright property of CompuServe Incorporated. GIF(sm) is a Service Mark property of CompuServe Incorporated."

## **MIT License**

Copyright 2004, 2005 Aaron Voisine <aaron@voisine.org>

Permission is hereby granted, free of charge, to any person obtaining copy of this software and associated documentation files (the "Software"), to deal in the Software without restriction, including without limitation the rights to use, copy, modify, merge, publish, distribute, sublicense, and/or sell copies of the Software, and to permit persons to whom the Software is furnished to do so, subject to the following conditions:

The above copyright notice and this permission notice shall be included in all copies or substantial portions of the Software.

THE SOFTWARE IS PROVIDED "AS IS", WITHOUT WARRANTY OF ANY KIND, EXPRESS OR IMPLIED, INCLUDING BUT NOT LIMITED TO THE WARRANTIES OF MERCHANTABILITY, FITNESS FOR A PARTICULAR PURPOSE AND NONINFRINGEMENT. IN NO EVENT SHALL THE AUTHORS OR COPYRIGHT HOLDERS BE LIABLE FOR ANY CLAIM, DAMAGES OR OTHER LIABILITY, WHETHER IN AN ACTION OF CONTRACT, TORT OR OTHERWISE, ARISING FROM, OUT OF OR IN CONNECTION WITH THE SOFTWARE OR THE USE OR OTHER DEALINGS IN THE SOFTWARE.

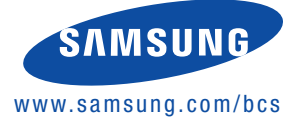